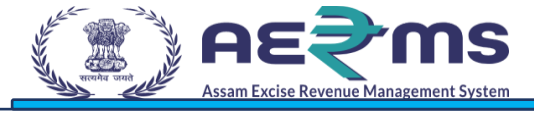

# **User Manuals**

**RECORD KEEPING** 

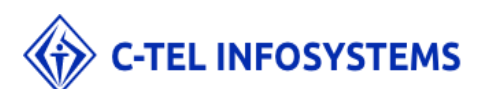

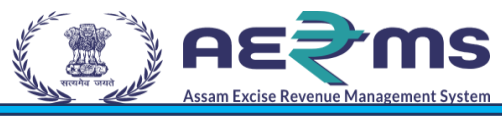

#### Contents

| Introduction          | 3                            |
|-----------------------|------------------------------|
| Purpose and Scope     |                              |
| Organization          | 4                            |
| Primary Functions     |                              |
| Functionality         | 5                            |
| Sign LIP              | 5                            |
| Apply for New License | Errorl Bookmark not defined  |
| Apply for new license | EITUI: DUUKINAIK NUL GEIMEG. |

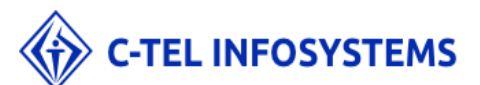

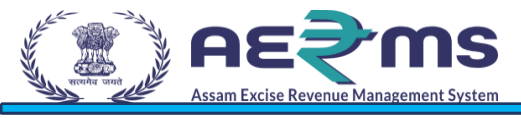

# Introduction

The purpose of this document is to provide a detailed description of the e- governance application for Commissionerate of Excise in Assam. It describes in detail all the functional and non- functional requirements given by the client. This project's aim is to automate the tracking system of liquor from the time of manufacture to the time of sale with minimal or no human intervention.

#### Purpose and Scope

The provision of all Information Technologies, Materials, and other Goods as well as the performance of all Services required for the design, development, and implementation (including procurement, quality assurance, assembly, associated site preparation, Delivery, Pre-commissioning, Installation, Testing, and Commissioning) of the System.

The objective of this project is to:

- + Better Compliance Management
- + Effective monitoring of Supply chain related to alcohol in State & in transit through the state
- ✦ Reduction in Revenue Leakages
- + Provision of e-services for stakeholders
- + Increase transparency and accountability across functions and transactions
- + Improve efficiency and effectiveness in the processes
- + Reduce time for transactions through process re-engineering &automation
- + Availability of real-time information on, licenses, payments, permits, passes, cases & other details
- + Business intelligence tools for decision support
- + Providing actionable data for enforcement
- + Automated Reconciliations & Accounting Management
- + Common data master across Department, functions, & other stakeholders
- ✤ Data digitization at source
- ✦ Avoiding paper transactions
- + Integration across other stakeholder Government Departments (Finance & Treasury)

+ Track all the activities of Distilleries, Bottling Units, Wholesale warehouse, label / hologram, manufacturer, and Retailers.

The entire application acts as one platform for complete project which is offering functionalities to the Excise department - Assam, Manufacturers, Wholesale warehouses, and the retailers. The complete information related all the phases of the project can be accessed from the Central application.

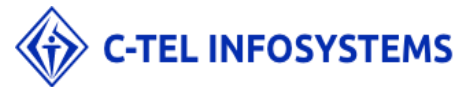

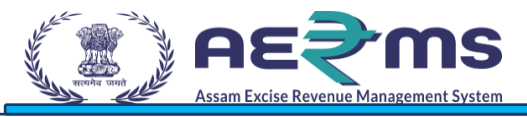

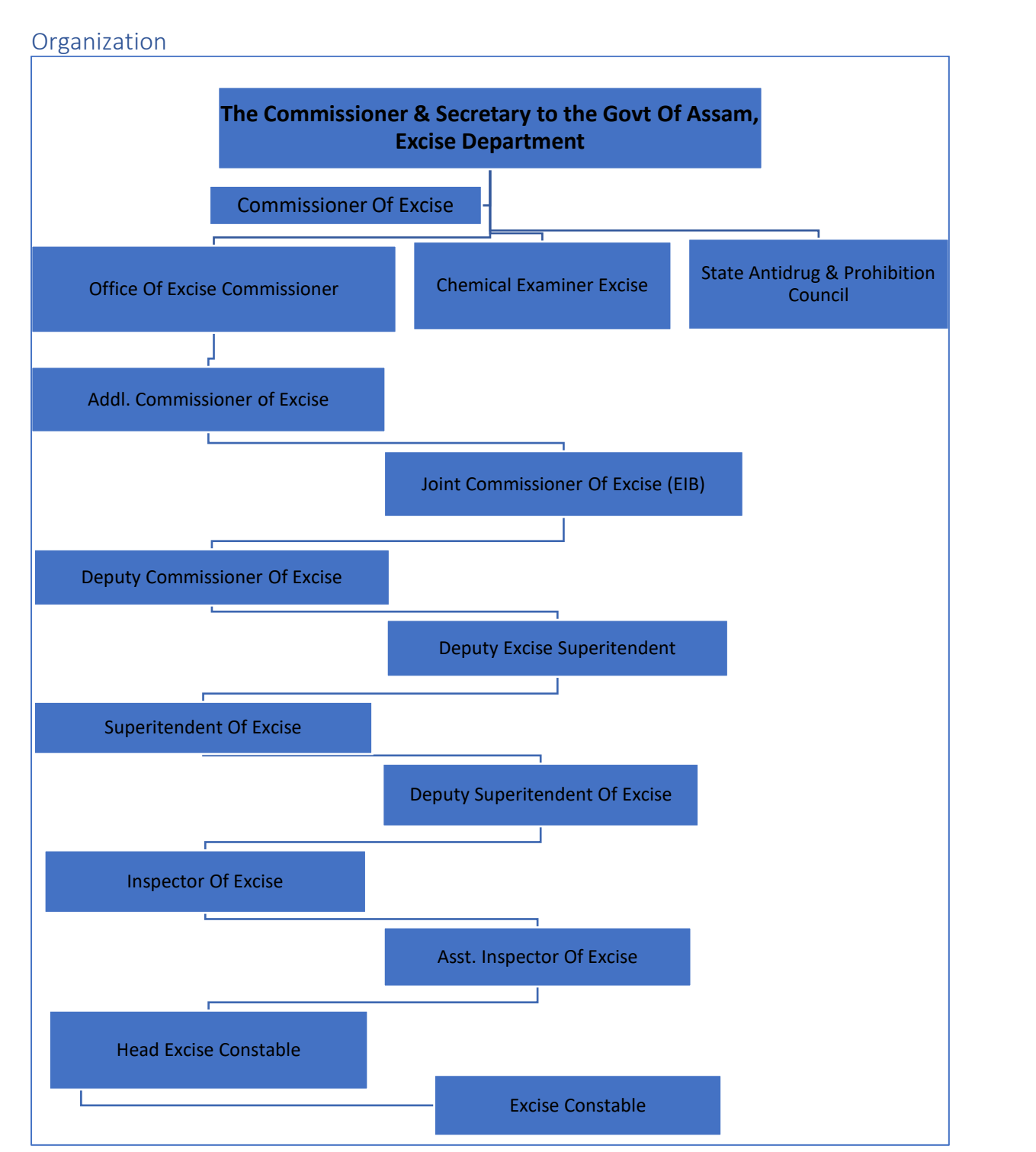

#### **Primary Functions**

Implementation of an E-Governance Application for Commissionerate of Excise Function of Assam State for the functionalities in:

- License Management
  - o Modification of License
  - Surrender of License
  - Suspension & Cancellation of license
  - o Registration of Brands, Labels & Mono-cartons

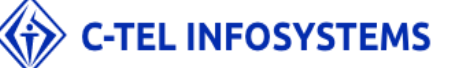

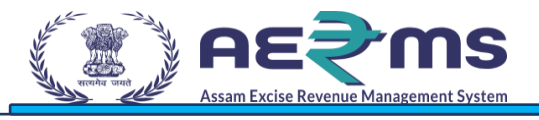

# Functionality

In order to do fresh licensee registration, user has to do the sign up on the state excise portal.

#### Sign UP

- To access the AERMS application, User need to registered in application.
- Open the State Excise application on any browser by typing the URL: <u>https://stateexcise.assam.gov.in</u>

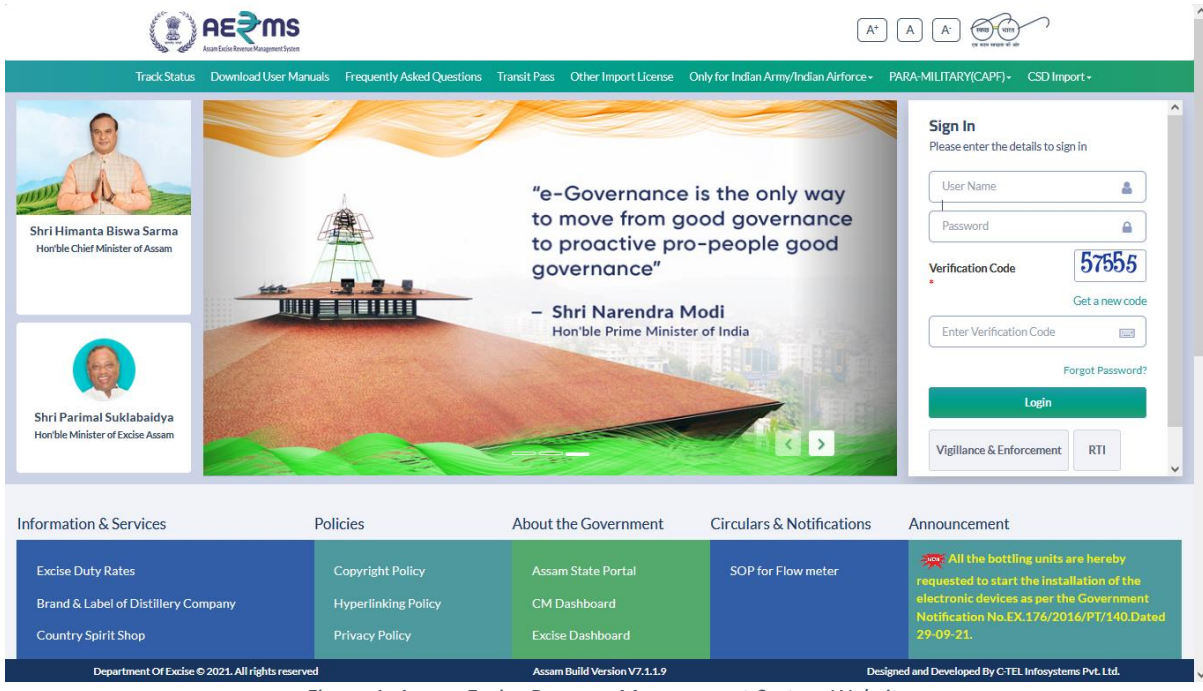

Figure 1: Assam Excise Revenue Management System Website

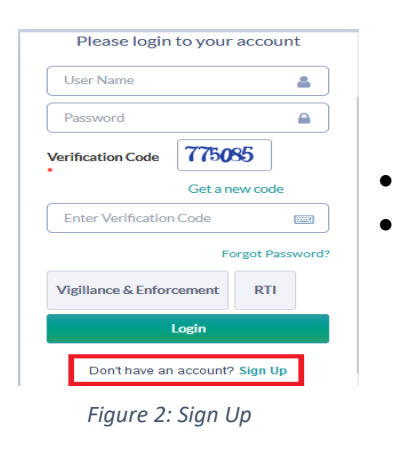

Click on "Don't have an account? Sign Up" to sign up. Fill the details as requested in the screen

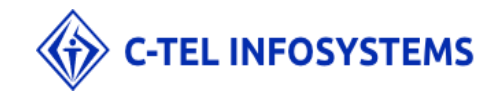

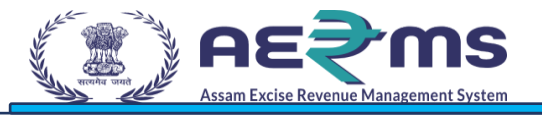

| स्वच्छ भारत<br>एक करम स्वच्छना की उ | у<br>л               |                    | Department Of Exc | ise - Assar |
|-------------------------------------|----------------------|--------------------|-------------------|-------------|
|                                     |                      | SIGN UP            |                   |             |
| Applicant Name: *                   | E.G. ABC XYZ         | City: *            | City              |             |
| Email Address: *                    | E.G. xyz@abc.net     | Block / Circle: *  | Block/Circle      |             |
| Mobile Number: *                    | E.G. 0123456789      | Select State: *    | Assam             | ~           |
| Business Name: *                    | Business Name:       | Select District: * | Select District   | ~           |
| Plot/Building Number :*             | Plot/Building Number |                    |                   |             |
| Road/Street: *                      | Road/Street          |                    |                   |             |
| Landmark:                           | Landmark             |                    |                   |             |
| PAN:                                | E.G. AAAAA99999A     |                    |                   |             |
|                                     |                      | Save               |                   |             |
|                                     |                      |                    |                   |             |

- User is required to fill the detail which are required to sign up & click on 'Save' button
- After Clicking on the save button, User will receive the OTP to the registered mobile number
- Users are required to enter the OTP & Click on Save Button

| Applic<br>Ena<br>One Time Password<br>Enter One Time Password<br>Save OTP Resend OTP<br>Busin<br>Business<br>Address:<br>PAN:<br>ADSDP6323S<br>veriy PAN<br>GSTIN:<br>54ADSDP6323S2SS | SIGN UP                                                                                                    |               |
|----------------------------------------------------------------------------------------------------|----------------------------------------------------------------------------------------------------|---------------|
| ADSDP6323S<br>verify PAN<br>GSTIN:* 54ADSDP6323S2SS                                                                                                    | Applic<br>Ema<br>Dobe Time Password<br>Enter One Time Password<br>Soorge<br>Mobil<br>Busin<br>Business<br>Address: 123. Shtj Sat Society,<br>Madhapur, Hyderabad,<br>Assam 54201 | <b>9</b><br>] |
|                                                                                                    | PAN:* ADSDP6323S<br>verily PAN<br>GSTIN:* 54ADSDP6323S2SS                                                                                                    |               |

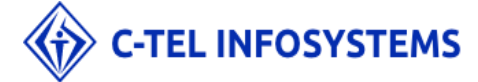

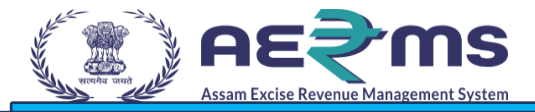

Figure 4: OTP Request

- User will receive the Unique Login Id & Password after successfullyRegistration
- Click on 'Login' to redirect to the Loginpage.

| NUME Decald | प्रसन्न स्वतन्त्र से और Department Of Ex | cise                              |
|-------------|------------------------------------------|-----------------------------------|
|             |                                          | Your Account Created Successfully |
|             |                                          | Login Id: LR2100006               |
|             |                                          | Login                             |
|             |                                          |                                   |
|             |                                          |                                   |
|             |                                          |                                   |
|             |                                          |                                   |

Figure 5: System Generated LR Number and Password

User is required to enter Login Id & Password & click on 'Sign In' button tologin

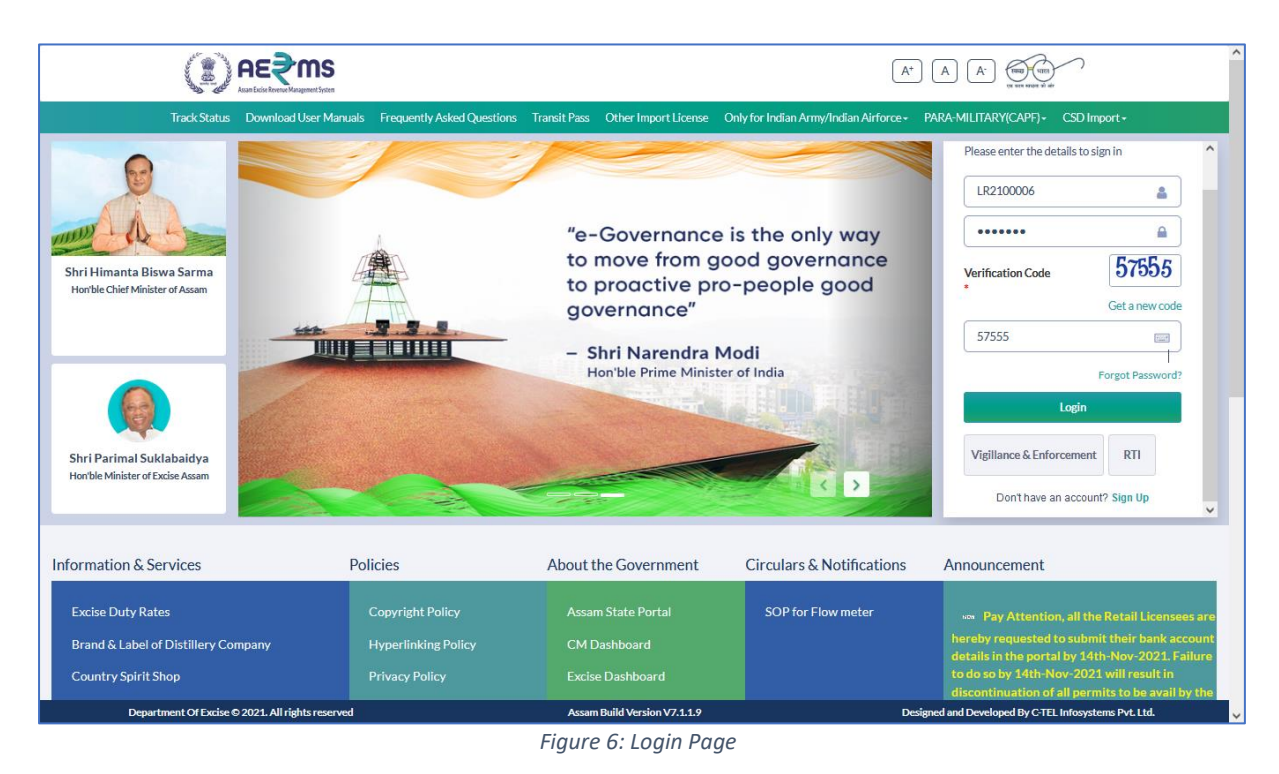

#### \*\*\*\*\*

Note: For the new user, who login 1<sup>st</sup> time, application will prompt to change the password:

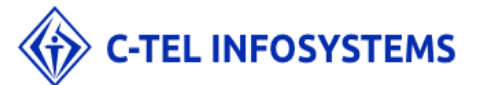

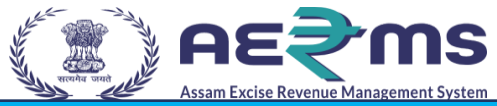

 Users are required to enter the older password, new password, captcha & click on submit button to reset the Password

| Username/Password    | Reset For LR2100006 Login                                                                        |
|----------------------|--------------------------------------------------------------------------------------------------|
| User Id              | APPLICANT                                                                                        |
| Old Password         |                                                                                                  |
| New Password         |                                                                                                  |
|                      | Must have at least one capital letter, number and one special character out of set [I(@#\$%^&"]] |
| Confirm New Password |                                                                                                  |
| Verification Code    | 2.62.64 Get a new code                                                                           |
|                      | Verification Code                                                                                |
|                      | Please enter the digits as they are shown in the image above.                                    |

• A Success message pops out after password reset.

| Password Reset For LR2000012      | 2 Login                                                                       |
|-----------------------------------|-------------------------------------------------------------------------------|
| Info! Dear LR2000012 your passwo  | ord has expired. We request you to change your password for security purpose. |
| Your password has been reset succ | essfully!                                                                     |
| Login                             |                                                                               |

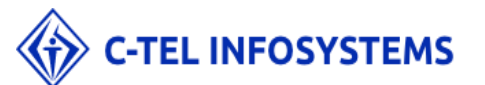

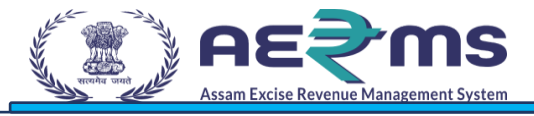

# **RECORD KEEPING**

#### Rack Creation at Excise Clerk

Login Page

- User needs to access the web application using the provided URL <u>https://stateexcise.assam.gov.in</u>
- > Once login page appears, Clerk should provide valid credentials and should click on login.

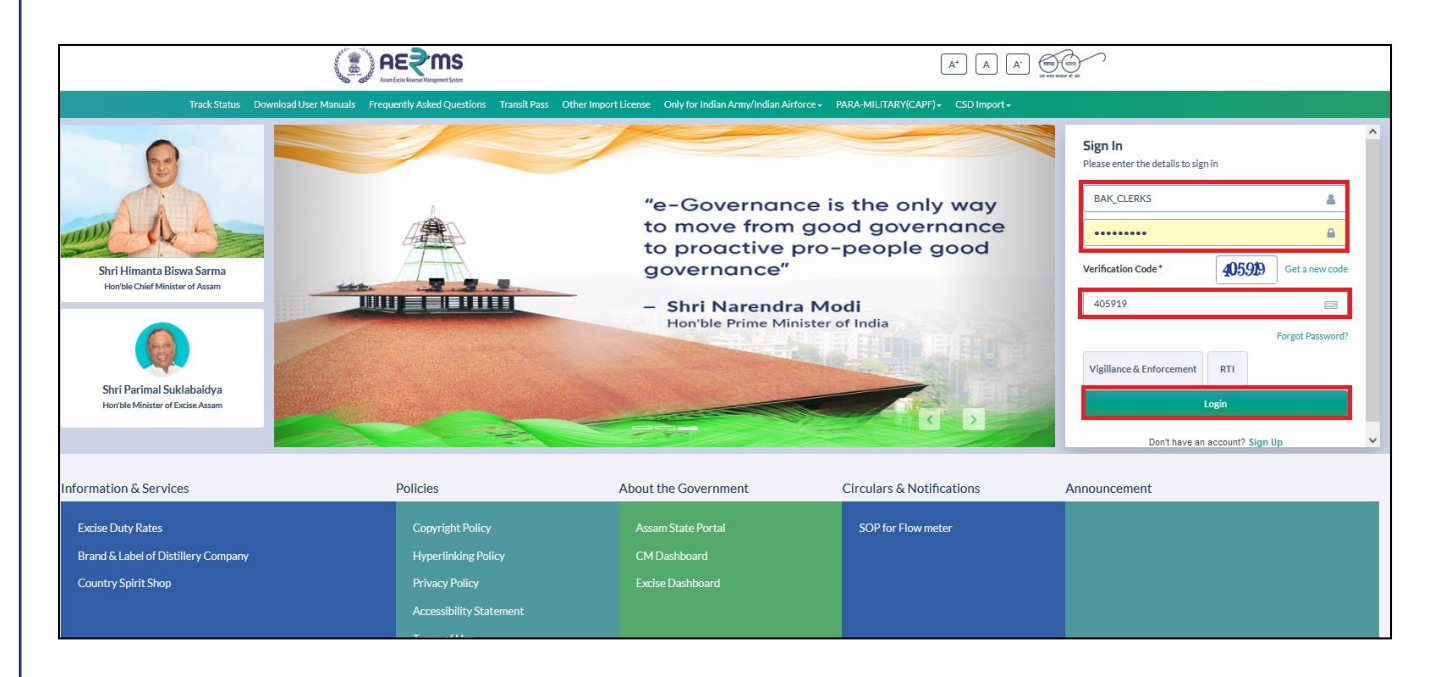

- > Once user is logged into the application as Clerk, a dashboard with modules will be shown.
- > User needs to click on Record Management Tab to Create a Rack.

|                   | Welcome: Mr. CLERK BAKSA (derk) |
|-------------------|---------------------------------|
| Record Management |                                 |
|                   |                                 |
|                   |                                 |
|                   |                                 |
|                   |                                 |

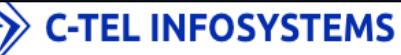

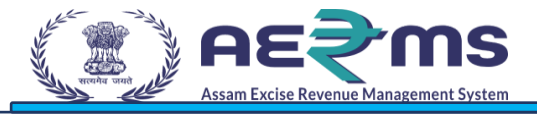

### (+) Rack Creation

> User should go to Record Management Tab & click on Rack Creation.

|                                                              |              |              |                   |                  | Session Time Left | : 59:43   🌲   Home   Mr. CLERK BAKSA   🗗 |
|--------------------------------------------------------------|--------------|--------------|-------------------|------------------|-------------------|------------------------------------------|
| Record Management ~<br>Rack Creation<br>File Record Creation |              |              |                   |                  | R                 | cord Management / File Record Creation   |
| File Association<br>File Location<br>File Movement Request   |              |              |                   | Start Date 🛗 15- | Nov-2021 End Date | 15-Nov-2021 Search<br>Search             |
| Licensee ID 🔷                                                | Requested To | Requested By | Request Raised On | Remarks          | Application Type  | Status                                   |
| No data available                                            |              |              |                   |                  |                   | Previous Next                            |
|                                                              |              |              |                   |                  |                   |                                          |
|                                                              |              |              |                   |                  |                   |                                          |

- > Once User clicks on Rack Creation he should view the below fields.
- User should select District, Branch, Block, Floor, Department & Section from the different options available in the drop-down.
- > User needs to enter Number of Partitions in Rack (Slots) & Capacity of Slot

| (€) AE≷MS                                        |                                         |                              | Session Time Left : 58:17   🌲   Home   Mr. CLERK BAKSA   🗗 |
|--------------------------------------------------|-----------------------------------------|------------------------------|------------------------------------------------------------|
| E: Record Management -                           |                                         |                              |                                                            |
| RACK CREATION                                    |                                         |                              | Record Management / Rack Creation                          |
|                                                  |                                         |                              |                                                            |
|                                                  | Select District*                        | Baksa *                      |                                                            |
|                                                  | Select Branch*                          | Baksa branch 🔻               |                                                            |
|                                                  | Select Block*                           | Baksa block *                |                                                            |
|                                                  | Select Floor*                           | 4th floor *                  |                                                            |
|                                                  | Select Department*                      | QC *                         |                                                            |
|                                                  | Select Section*                         | TESTING                      |                                                            |
|                                                  | Number of Partitions in Rack (Slots): * | 5                            |                                                            |
|                                                  | Capacity of Slot.*                      | 3                            |                                                            |
|                                                  |                                         | Save                         | -                                                          |
|                                                  |                                         |                              |                                                            |
|                                                  |                                         |                              |                                                            |
|                                                  |                                         |                              |                                                            |
|                                                  |                                         |                              |                                                            |
|                                                  |                                         |                              |                                                            |
| Department Of Excise © 2021. All rights reserved |                                         | Assam Build Version V7.1.1.9 | Designed and Developed By C-TEL Infosystems Pvt. Ltd.      |

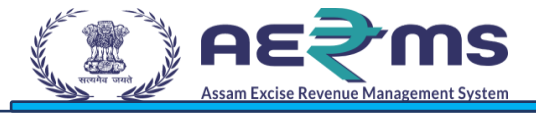

> User need to click on OK for the creation of Rack successfully.

| € AE≷MS<br>Janta Hone Vaguer Lan                 |                                          | Session Time Left : 54:49   🌲   Home   Mr. CLERK BAKSA   🖯 |
|--------------------------------------------------|------------------------------------------|------------------------------------------------------------|
| E Record Management -                            |                                          |                                                            |
| RACK CREATION                                    |                                          | Record Management / Rack Creation                          |
|                                                  |                                          |                                                            |
|                                                  | Select District* Baksa *                 |                                                            |
|                                                  | Select Branch* Baksa branch *            |                                                            |
|                                                  | ⊕ 183.82.106.234                         |                                                            |
|                                                  | Are you sure you want to continue        |                                                            |
|                                                  | OK Cancel                                |                                                            |
|                                                  | Number of Partitions in Rack (Slots):  5 |                                                            |
|                                                  | Capacity of Slot.* 3                     |                                                            |
|                                                  | Save                                     |                                                            |
|                                                  |                                          |                                                            |
|                                                  |                                          |                                                            |
|                                                  |                                          |                                                            |
| Department Of Excise © 2021. All rights reserved | Assam Build Version V7.1.1.9             | Designed and Developed By C-TEL Infosystems Pvt. Ltd.      |

> User should redirect to File Location page & should get a Rack details with the Slots numbers.

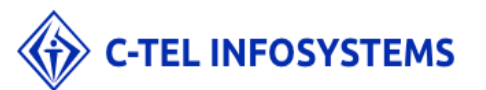

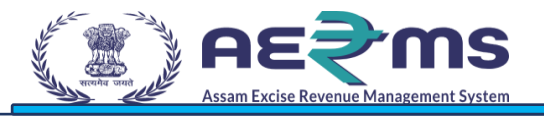

|                                                 | <b>E≷ MS</b><br>v kovoze Mazgunet: fester |               |             |           |                   |          |             | Session Time Left : 59:42           | 2   🌲   Home   Mr. CLERK BAKSA   🗗 |
|-------------------------------------------------|-------------------------------------------|---------------|-------------|-----------|-------------------|----------|-------------|-------------------------------------|------------------------------------|
| E Record Management v                           |                                           |               |             |           |                   |          |             |                                     |                                    |
| FILE LOCATION Record Management / File Location |                                           |               |             |           |                   |          |             |                                     |                                    |
|                                                 |                                           |               |             |           |                   |          |             |                                     |                                    |
| 10                                              | Ŧ                                         |               |             |           |                   |          |             |                                     | Search:                            |
| S.no *                                          | District                                  | Branch        | Block       | Floor     | Department        | Section  | Rack Number | Slot Number                         | File Number                        |
| 1                                               | Baksa                                     | Baksa branch  | Baksa block | 4th floor | QC                | TESTING  | R00008      | R00008-1                            |                                    |
| 2                                               | Baksa                                     | Baksa branch  | Baksa block | 4th floor | QC                | TESTING  | R00008      | R00008-2                            |                                    |
| 3                                               | Baksa                                     | Baksa branch  | Baksa block | 4th floor | QC                | TESTING  | R00008      | R00008-3                            |                                    |
| 4                                               | Baksa                                     | Baksa branch  | Baksa block | 4th floor | QC                | TESTING  | R00008      | R00008-4                            |                                    |
| 5                                               | Baksa                                     | Baksa branch  | Baksa block | 4th floor | QC                | TESTING  | R00008      | R00008-5                            |                                    |
| 6                                               | Kamrup Metropolitan                       | Branch 1      | Block 1     | Floor 1st | QC                | Section1 | R00004      | R00004-78                           |                                    |
| 7                                               | Kamrup Metropolitan                       | Branch 1      | Block 1     | Floor 1st | QC                | Section1 | R00001      | R00001-1                            | FS_1                               |
| 8                                               | Kamrup Metropolitan                       | Branch 1      | Block 1     | Floor 1st | QC                | Section1 | R00001      | R00001-2                            |                                    |
| 9                                               | Kamrup Metropolitan                       | Branch 1      | Block 1     | Floor 1st | QC                | Section1 | R00001      | R00001-3                            |                                    |
| 10                                              | Kamrup Metropolitan                       | Branch 1      | Block 1     | Floor 1st | QC                | Section1 | R00001      | R00001-4                            |                                    |
|                                                 |                                           |               |             |           |                   |          |             |                                     |                                    |
|                                                 |                                           |               |             |           |                   |          |             |                                     | Previous Next                      |
|                                                 |                                           |               |             |           |                   |          |             |                                     |                                    |
|                                                 | Department Of Evoire © 2021 All           | rights record |             | Arram Ru  | ild Version V7119 |          | r           | erigned and Developed By C.TEL Infe | neertame Dut. I tol                |

> User can Log out from Application by clicking on Log out button on top right.

|            | <b>₹ MS</b><br>Revent Margament Lister |              |             |           |            |          |             | Session Time Left : 54:56   . | L   Home   Mr. CLERK BAKSA     |
|------------|----------------------------------------|--------------|-------------|-----------|------------|----------|-------------|-------------------------------|--------------------------------|
| E Record N | fanagement ~                           |              |             |           |            |          |             |                               |                                |
| FILE LOCAT | TION                                   |              |             |           |            |          |             | Rec                           | ord Management / File Location |
| 10         | ×                                      |              |             |           |            |          |             |                               | Search:                        |
| S.no *     | District                               | Branch       | Block       | Floor     | Department | Section  | Rack Number | Slot Number                   | File Number                    |
| 1          | Baksa                                  | Baksa branch | Baksa block | 4th floor | QC         | TESTING  | R00008      | R00008-1                      |                                |
| 2          | Baksa                                  | Baksa branch | Baksa block | 4th floor | QC         | TESTING  | R00008      | R00008-2                      |                                |
| 3          | Baksa                                  | Baksa branch | Baksa block | 4th floor | QC         | TESTING  | R00008      | R00008-3                      |                                |
| 4          | Baksa                                  | Baksa branch | Baksa block | 4th floor | QC         | TESTING  | R00008      | R00008-4                      |                                |
| 5          | Baksa                                  | Baksa branch | Baksa block | 4th floor | QC         | TESTING  | R00008      | R00008-5                      |                                |
| 6          | Kamrup Metropolitan                    | Branch 1     | Block 1     | Floor 1st | QC         | Section1 | R00004      | R00004-78                     |                                |
| 7          | Kamrup Metropolitan                    | Branch 1     | Block 1     | Floor 1st | QC         | Section1 | R00001      | R00001-1                      | FS_1                           |
| 8          | Kamrup Metropolitan                    | Branch 1     | Block 1     | Floor 1st | QC         | Section1 | R00001      | R00001-2                      |                                |
| 9          | Kamrup Metropolitan                    | Branch 1     | Block 1     | Floor 1st | QC         | Section1 | R00001      | R00001-3                      |                                |
| 10         | Kamrup Metropolitan                    | Branch 1     | Block 1     | Floor 1st | QC         | Section1 | R00001      | R00001-4                      |                                |
|            |                                        |              |             |           |            |          |             |                               | Previous Next                  |
|            |                                        |              |             |           |            |          |             |                               |                                |

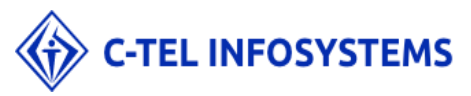

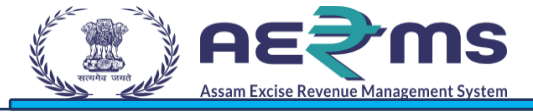

# Record Keeping at Excise Officer

- User needs to access the web application using the provided URL <u>https://stateexcise.assam.gov.in</u>
- Once login page appears, Excise Officer should provide valid credentials and should click on login.

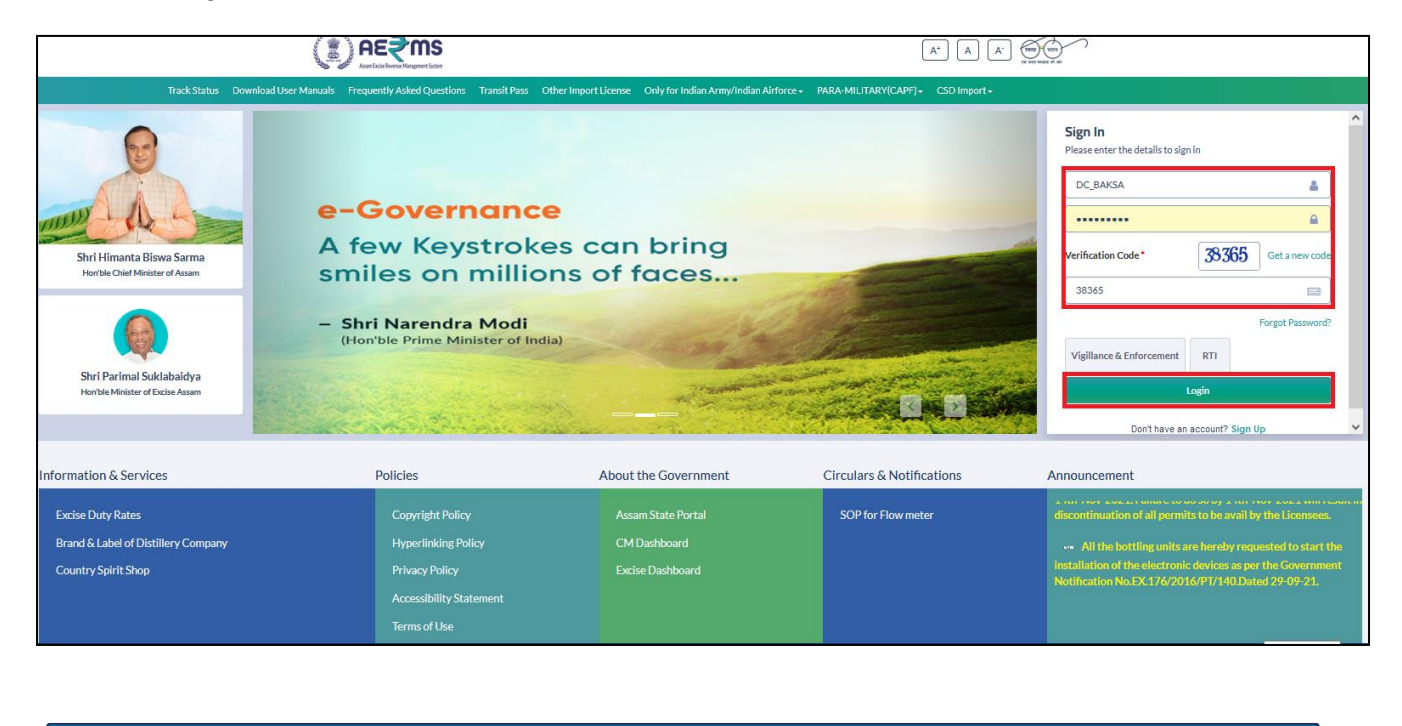

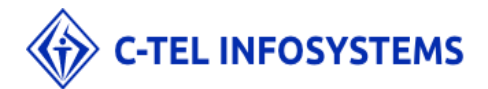

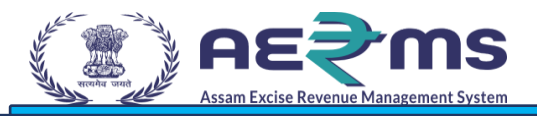

- Once user is logged into the application as Excise Officer, a dashboard with modules will be shown.
- > User needs to click on Record Management Tab to view Record Keeping Request page.

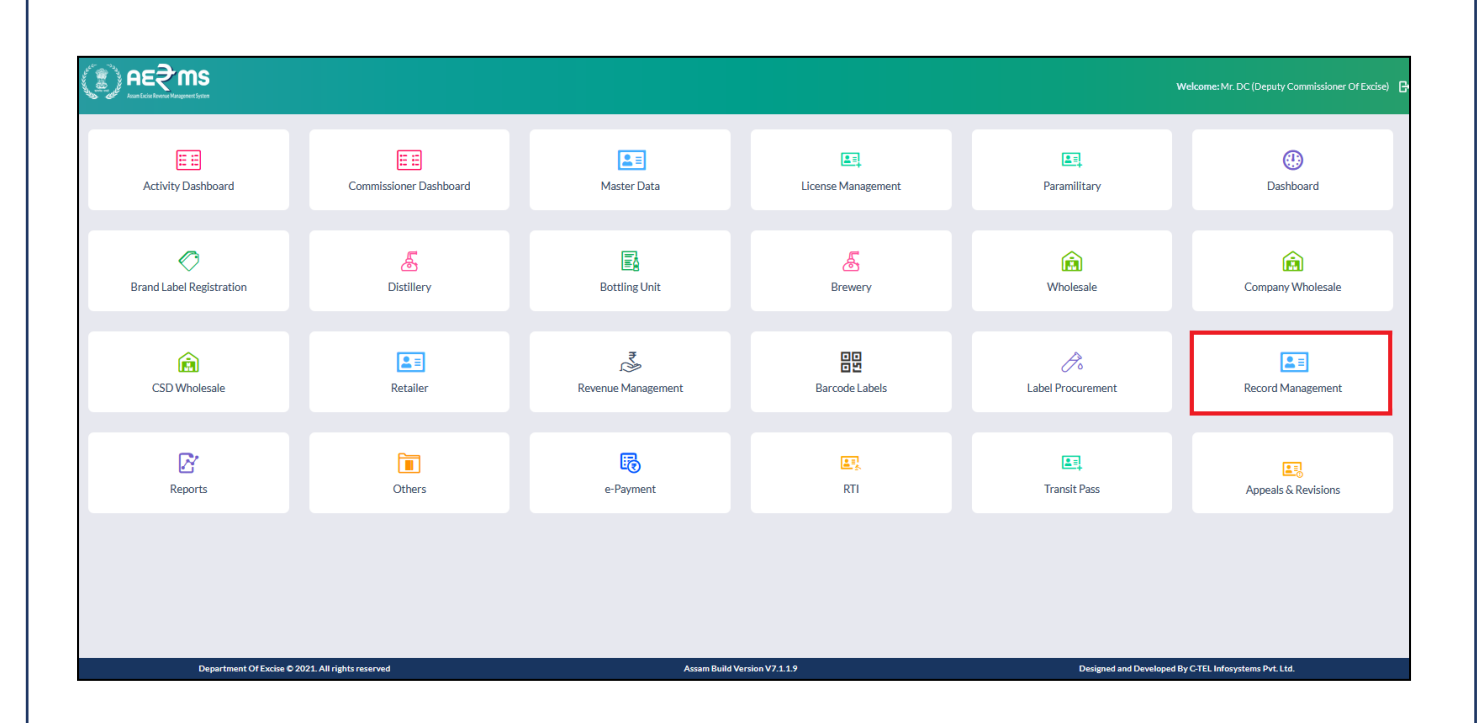

User clicks on (+) ADD REQUEST, he should be able to raised request for record keeping to Excise clerk.

|                      |                                            |                 |                         |                   |               |                |                   |                  | Session Time Le           | ft : 59:56   🐥   Home   Mr. Do |
|----------------------|--------------------------------------------|-----------------|-------------------------|-------------------|---------------|----------------|-------------------|------------------|---------------------------|--------------------------------|
| Activity Dashboard ~ | E Commissioner Dashboard ~                 | 💵 Master Data 🗸 | En License Management ~ | 💵 Paramilitary -  | 🕐 Dashboard 🗸 | 🔏 Distillery - | 🚯 Bottling Unit 🗸 | 🔏 Brewery ~      | 🔒 Wholesale               | 😥 Company Wholesale 🗲          |
| ECORD KEEPING REC    | QUEST                                      |                 |                         |                   |               |                |                   |                  | Record Manage             | ement / Record Keeping Rec     |
|                      |                                            |                 |                         |                   |               | Start D        | ate 📋 15-Nov-2021 | End              | Date 📫 15-Nov-2           | 2021 Search                    |
| 10 *                 |                                            |                 |                         |                   |               |                |                   |                  |                           | Search:                        |
| Licensee ID          | Requested To                               | Req             | uested By               | Request Raised C  | Dn            | Ren            | narks             | Application Type |                           | Status                         |
| No data available    |                                            |                 |                         |                   |               |                |                   |                  |                           |                                |
| + Add Request        |                                            |                 |                         |                   |               |                |                   |                  |                           | Previous Net                   |
| Depart               | ment Of Excise © 2021. All rights reserved | 4               |                         | Assam Build Versi | ion V7.1.1.9  |                |                   | Designed and D   | eveloped By C-TEL Infosys | tems Pvt. Ltd.                 |

> Once User clicks on (+) Add Request he should view the below fields.

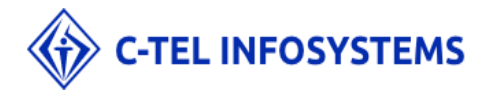

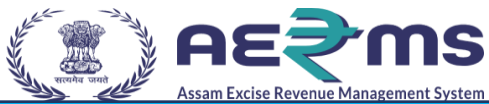

- User should select Clerk & Type of Module from the different options available in the dropdown.
- > User needs to enter License Number & Remarks and click on View Files Data.

|                                          |                                | Record Keepi                                            | ng Request                   | ×               |                    |                  | Session Time Left :        | 57:20   🌲   Home   Mr. DC   🗗 |
|------------------------------------------|--------------------------------|---------------------------------------------------------|------------------------------|-----------------|--------------------|------------------|----------------------------|-------------------------------|
| Activity Dashboard - Commissioner Da     | shboard - 🔳 Master Data - 💷 Li |                                                         |                              |                 | 🖪 Bottling Unit 🗸  | 🔏 Brewery ~      | 💼 Wholesale -              | 😥 Company Wholesale 🔶         |
| RECORD KEEPING REQUEST                   |                                | Select Clerks*<br>Type Of Module*<br>Enter Licensee ID* | Mr. CLERK BAKSA              |                 | Date 📋 15-Nov-2021 | End D            | Record Managem             | ent / Record Keeping Request  |
| 10 *                                     |                                | Remarks*                                                | 151121                       |                 |                    |                  | Se                         | arch:                         |
| Licensee ID    Request No data available | ed To Requested E              |                                                         |                              | View Files Data | narks              | Application Type |                            | Status                        |
| Add Request                              |                                |                                                         |                              |                 |                    |                  |                            | Previous Next                 |
| Department Of Excise © 2021. All         | rights reserved                |                                                         | Assam Build Version V7.1.1.9 |                 |                    | Designed and Dev | eloped By C-TEL Infosysten | ns Pvt. Ltd.                  |

> User should click on Send Request, to send a request to Excise Clerk for Record Keeping.

|                                                                                  | Record Keeping Request ×                                                                                                    | Session Time Left: 57:12   🌲   Home   Mr. DC   🗗                      |
|----------------------------------------------------------------------------------|----------------------------------------------------------------------------------------------------|-----------------------------------------------------------------------|
| E Activity Dashboard - E Commissioner Dashboard - E Master Data - E U            |                                                                                                    | 🛐 Bottling Unit -> 🔏 Brewery -> 🏫 Wholesale -> 🏠 Company Wholesale -> |
| RECORD KEEPING REQUEST                                                           | Select Clerks Mr. CLERK BAKSA  Type Of Module Licensee Registration  Enter Licensee ID L2100023 Remarks 151121               | Record Management / Record Keeping Request                            |
| Licensee ID      Requested To     Requested To     Requested B No data available | Sino Files Uploaded By Licensee LICENSEE, RENT_AGGRIMENT(rentAgg_2021.pdf) LICENSEE SELF_DECLARION(selfDeclaration_2021.pdf) | narks Application Type Status                                         |
| Add Request                                                                      | 3 LICENSEE_COPY_PAN(copyPan_2021.pdf)                                                                                        | Previous Next                                                         |
|                                                                                  |                                                                                                    |                                                                       |
|                                                                                  |                                                                                                    |                                                                       |
| Description 01 Excise 0 9201 All robbit researed                                 | Asses Build Varsion V7 1 1 9                                                                                                 | Designed and Developed By C181 Informations Dot 114                   |
|                                                                                  |                                                                                                    |                                                                       |

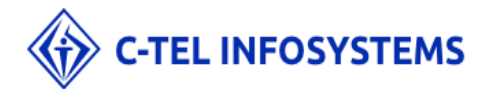

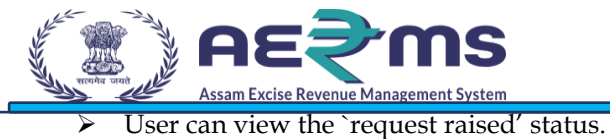

| CORD KEEPING REQUEST |               |              |                      |           |                   |                      |                     |
|----------------------|---------------|--------------|----------------------|-----------|-------------------|----------------------|---------------------|
|                      |               |              |                      |           |                   | Record Management    | / Record Keeping Re |
|                      |               |              |                      | Start Dat | 15-Nov-2021       | End Date 15-Nov-2021 | Search              |
| ¥                    |               |              |                      |           |                   | Search               | ν.                  |
| censee ID • Req      | uested To I   | Requested By | Request Raised On    | Remarks   | Application Type  | Status               |                     |
| 100023 Mr.           | CLERK BAKSA I | Mr. DC       | 15-Nov-2021 06:06:21 | 151121    | Licensee_Register | Request              | Raised              |
|                      |               |              |                      |           |                   |                      |                     |

> User can Log out from Application by clicking on Log out on top right.

| Activity Dashboard ~ | Commissioner Dashboard ~                     | 🚨 Master Data 🗸 | License Management ~ | 💶 Paramilitary ~    | 🕐 Dashboard - | 🔏 Distillery - | 🛃 Bottling Unit 🗸 | 🔏 Brewery ->    | 🔬 Wholesale 🗸           | 😥 Company Wi       | holesale |
|----------------------|----------------------------------------------|-----------------|----------------------|---------------------|---------------|----------------|-------------------|-----------------|-------------------------|--------------------|----------|
|                      |                                              |                 |                      |                     |               |                |                   |                 |                         |                    |          |
| ORD KEEPING R        | EQUEST                                       |                 |                      |                     |               |                |                   |                 | Record Mana             | gement / Record Ke | eeping R |
|                      |                                              |                 |                      |                     |               | Start D        | ate 🗰 15-Nov-20   | Er Er           | d Date 📫 15-No          | /-2021             | Search   |
| *                    |                                              |                 |                      |                     |               |                |                   |                 |                         | Search:            |          |
| censee ID 🔷          | Requested To                                 | Requeste        | d By Re              | quest Raised On     |               | Remarks        | А                 | pplication Type |                         | Status             |          |
| 100023               | Mr. CLERK BAKSA                              | Mr. DC          | 15                   | Nov-2021 06:06:21   |               | 151121         | L                 | censee Register |                         | Request Raised     |          |
| • Add Request        |                                              |                 |                      |                     |               |                |                   |                 |                         | Previo             | ous N    |
| Add Request          |                                              |                 |                      |                     |               |                |                   |                 |                         | Previo             | ous N    |
| Add Request          |                                              |                 |                      |                     |               |                |                   |                 |                         | Previo             | ous N    |
| Add Request          | ertment Of Excise © 2021. All rights reserve | d               |                      | Assam Build Version | 17.1.19       |                |                   | Designed and    | Developed By CYTL Info  | Previc             | ous N    |
| Add Request          | artment Of Excise © 2021. All rights reserve | d               |                      | Assam Build Version | 77.1.19       |                |                   | Designed and    | Neveloped By C TEL Info | Previc             | ous N    |
| Add Request          | of Excise € 2021. All rights reserve         | d               |                      | Assam Build Version | 17.1.19       |                |                   | Designed and    | Developed By CTEL Info  | Previc             | N N      |

C-TEL INFOSYSTEMS

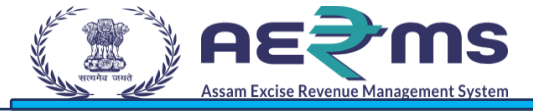

# Record Keeping at Excise Clerk

#### Login Page

- User needs to access the web application using the provided URL <u>https://stateexcise.assam.gov.in</u>
- > Once login page appears, Excise Clerk should provide valid credentials and should click on login

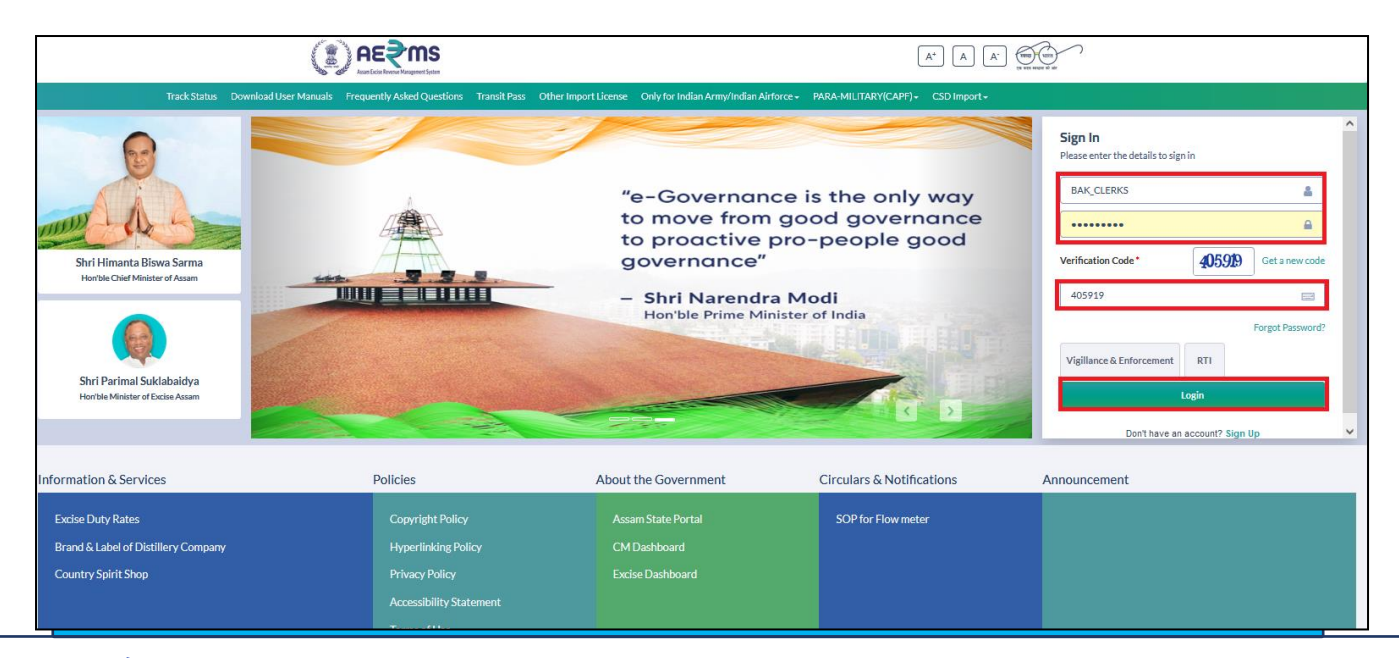

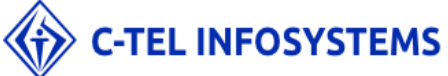

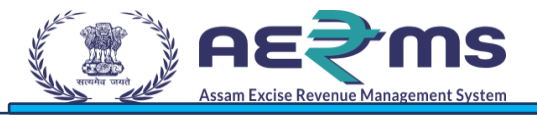

- Once user is logged into the application as Excise Clerk, a dashboard with modules will be shown.
- > User needs to click on Record Management Tab to accept request.

| Kan Look R | i≷ms<br>here Megane ten                                                                               | Welcome: Mr. CLERK BAKSA (clerk) |
|------------|----------------------------------------------------------------------------------------------------|----------------------------------|
| Rec        | Cord Management                                                                                       |                                  |
|            |                                                                                                    |                                  |
|            | Department Of Excise © 2021. All rights reserved Assam Build Version V7.1.19 Designed and Developed E | y C-TEL Infosystems Pvt. Ltd.    |
|            |                                                                                                    |                                  |
| >          | Then File Record Creation page will be viewed where user can view all raised reques<br>keeping.       | t for record                     |
| ۶          | User should click on 'Request Raised 'to accept the request.                                          |                                  |

| Assam Excise Revenue Management System |                 |              |                      |            | s                 | ession Time Left : 59:40   🙏   Home | Mr. CLERK BAKSA |
|----------------------------------------|-----------------|--------------|----------------------|------------|-------------------|-------------------------------------|-----------------|
| Record Management 🗸                    |                 |              |                      |            |                   |                                     |                 |
| RECORD CREATIO                         | ОN              |              |                      |            |                   | Record Management /                 | ile Record Crea |
|                                        |                 |              |                      | Start Date | 15-Nov-2021       | End Date 🛗 15-Nov-2021              | Search          |
| Ŧ                                      |                 |              |                      |            |                   | Search:                             |                 |
| ensee ID 🔦                             | Requested To    | Requested By | Request Raised On    | Remarks    | Application Type  | Status                              |                 |
| 100023                                 | Mr. CLERK BAKSA | Mr. DC       | 15-Nov-2021 06:06:21 | 151121     | Licensee Register | Request Raised                      |                 |
|                                        |                 |              |                      |            |                   |                                     |                 |
|                                        |                 |              |                      |            |                   |                                     |                 |

> User can view the documents of licensee & Remarks given by Excise Officer for record keeping

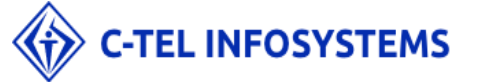

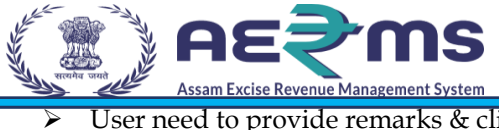

User need to provide remarks & click on save.

| Ason Lein Roome Mangement Arten |                                          |                        | File Creation                                                                                                    |                                      | ×                                                                                  |                     | Session Ti            | me Left : 57:26   🧸   Home   Mr. CLEF  | IK BAKSA |
|---------------------------------|------------------------------------------|------------------------|----------------------------------------------------------------------------------------------------|--------------------------------------|------------------------------------------------------------------------------------|---------------------|-----------------------|----------------------------------------|----------|
| Record Management               |                                          |                        | Sino         Files Name           1         LICENSEE_REN           2         LICENSEE_SELF           3         LICENSEE_COF | T_AGGRIMENT<br>E_DECLARION<br>YY_PAN | Download Files<br>rentAgg_2021.pdf<br>selfDeclaration_2021.pdf<br>copyPan_2021.pdf | t Date 💼 15-Nov-20. | End Dat               | Record Management / File Rec           | ord Crea |
| censee ID *                     | Requested To<br>Mr. CLERK BAKSA          | Requested By<br>Mr. DC | Clerk Remarks :*                                                                                                    | 151121<br>dfdfghggh                  |                                                                                    | Api                 | lication Type         | Search: Status Request Raised          |          |
|                                 |                                          |                        |                                                                                                    |                                      | Close                                                                              |                     |                       | Previous                               | Next     |
|                                 |                                          |                        |                                                                                                    |                                      |                                                                                    |                     |                       |                                        |          |
| Departmer                       | nt Of Excise © 2021. All rights reserved |                        |                                                                                                    | Assam Build Version                  | V7.1.1.9                                                                           |                     | Designed and Develope | d By C-TEL Infosystems Pvt Monday, Nov | vember   |

> User should click on OK to confirm the acceptance of request.

|                     |                 |              | File Creation                                    | ×                                            |                    | Session Time Left : 57-24   🌲   Home   Mr. CLERK BAKSA   🗗 |
|---------------------|-----------------|--------------|--------------------------------------------------|----------------------------------------------|--------------------|------------------------------------------------------------|
| Record Management 🗸 |                 |              | Sino Files Name                                  | Download Files                               |                    |                                                            |
| LE RECORD CREATION  |                 |              | 1 LICENSEE_RENT_AGGRIMENT                        | rentAgg_2021.pdf                             |                    | Record Management / File Record Creation                   |
|                     |                 |              | 2 LICENSEE_SELF_DECLARION<br>3 LICENSEE_COPY_PAN | selfDeclaration_2021.pdf<br>copyPan_2021.pdf | t Date 15-Nov-2021 | End Date 🛗 15-Nov-2021 Search                              |
| 10 -                |                 |              | Excise Officer Remarks                           |                                              | _                  | Search:                                                    |
| Licensee ID 🔦       | Requested To    | Requested By |                                                  |                                              | Application Type   | Status                                                     |
| L2100023            | Mr. CLERK BAKSA | Mr. DC       | ⊕ 183.82.106.234                                 |                                              | Licensee Register  | Request Raised                                             |
|                     |                 |              |                                                  | OK                                           |                    | Previous Next                                              |
|                     |                 |              |                                                  |                                              |                    |                                                            |

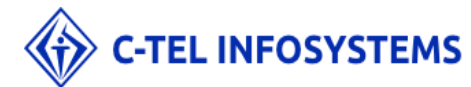

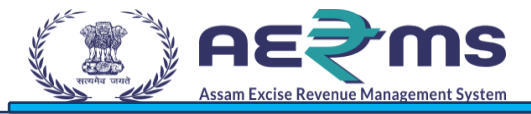

> User can view the status as 'File Record Created'.

| Record Advancement T         ERECORD CREATION         Series         Comment D       Requested To       Requested To       Requesto       Requested To <td< th=""><th>Record Management / File Record Creat<br/>The second Second S</th></td<> | Record Management / File Record Creat<br>The second Second S |
|----------------------------------------------------------------------------------------------------|----------------------------------------------------------------------------------------------------|
| RECORD CREATION  Service  Requested To Requested To Requested By Request Raised On Remarks  To CREATION  MC CLERK BAKSA MC DC 15-Nor-2021 060621 25121  CREATION  CREATION  CREA                                                                                                    | Record Management / File Record Cres<br>• • • • 15+Wo-2021 • End Date • • 15+Wo-2023 • Search<br>• • • • • • • • • • • • • • • • • • •                                                                                                     |
| Interaction       Repeated Ro       Repeated Ro       Remarks         MCLERKBASSA       MCDC       15-Nov-202106/06/21       15121    Control Control Contro Control Control Control Control Control Control Control                                                                                                    | e                                                                                                    |
| see ID *       Requested To       Request Haised On       Remarks         00023       Mr. CLERK RANSA       Mr. DC       15-Nov-2021 06:06:21       151121         Version of Clear C 2021. At Hydro reasons       Aresultation of Clear C 2021. At Hydro reasons       Aresultation of Clear C 2021. At Hydro reasons       Aresultation of Clear C 2021. At Hydro reasons         Image: Section of Clear C 2021. At Hydro reasons       Aresultation of Clear C 2021. At Hydro reasons       Aresultation of Clear C 2021. At Hydro reasons       Aresultation of Clear C 2021. At Hydro reasons         Image: Section of Clear C 2021. At Hydro reasons       Aresultation of Clear C 2021. At Hydro reasons       Aresultation of Clear C 2021. At Hydro reasons       Aresultation of Clear C 2021. At Hydro reasons         Image: Section of Clear C 2021. At Hydro reasons       Aresultation of Clear C 2021. At Hydro reasons       Aresultation of Clear C 2021. At Hydro reasons       Aresultation of Clear C 2021. At Hydro reasons         Image: Section of Clear C 2021. At Hydro reasons       Aresultation of Clear C 2021. At Hydro reasons       Aresultation of Clear C 2021. At Hydro reasons       Aresultation of Clear C 2021. At Hydro reasons         Image: Section of Clear C 2021. At Hydro reasons       Image: Section of Clear C 2021. At Hydro reasons       Image: Section of Clear C 2021. At Hydro reasons         Image: Section of Clear C 2021. At Hydro reasons       Image: Section of Clear C 2021. At Hydro reasons       Image: Section of Clear C 2021. At Hydrorea                                                                                                    | Search<br>Application Type Status<br>Licensee Register<br>Previous Next<br>Designed and Developed by CFEL Informations DvL Ltd.                                                                                                    |
| insertib * Requested By Requested By Requested Bo Remarke   00023 Mr. CLERK BAKSA Mr. DC 15 Nov-2021 04:56/21 151121   Starting and an analysis of the start of the start                                                                                                    | Application Type Status Ucensee Register Previous Next Designed and Developed By CTEL Informations Pvt Ltd. tab to asssign a rack & slot to a                                                                                                    |
|                                                                                                    | Designed and Developed By GTEL Informations Pv4.Ltd.                                                                                                    |
| Vertreet of Poor & 2021 Adjuptoreeved       Australia Version V7112         Image: Second Second                                                                                                    | Designed and Developed By CTEL Informations Pvt.Ltd.                                                                                                    |
| > User should go on File Association sub tab in record management file.         > Creation         > Red Mangement         If R Name *         Sect File *         Rack Namber *         Sect File *         Sect File *         Sect Mangement         Sect File *         Sect File *         Sect Mangement         Sect File *         Sect File *         Sect Mangement         Sect File *         Sect Mangement         Sect Mangement                                                                                                    | Designed and Developed By CTEL Inforgations Pv4.Ltd.                                                                                                    |
| Verene of Verene 2.222 A Wegeter reserved      Verene of Verene 2.222 A Wegeter reserved      Verene of Verene 2.222 A Wegeter reserved      Verene of Verene 2.222 A Wegeter reserved      Verene of Verene 2.222 A Wegeter reserved      Verene of Verene 2.222 A Wegeter reserved      Verene of Verene 2.222 A Wegeter reserved      Verene 2.222 A Wegeter reserved      Verene 2.2                                                                                                    | Designed and Developed By CTEL Informations Port Ltd.                                                                                                    |
| Veser should go on File Association sub tab in record management file.      Veser should go on File Association sub tab in record management file.       Veser should go on File Association sub tab in record management file.       Veser should go on File Association sub tab in record management file tab in record management file tab                                                                                                    | Designed and Developed By CTEL Informations Port Ltd.                                                                                                    |
| Vesteer should go on File Association sub tab in record management file.      Control of the second second se                                                                                                    | Designed and Developed By CTEL Informations Pvt Ltd.                                                                                                    |
| Department of Excess 6 2021 All sights reserved       Assemblie Market Market Mar                                                                                                    | Designed and Developed By CTEL Informations Pvt Ltd.                                                                                                    |
| > User should go on File Association sub tab in record management file.         > Coefficient         > Coefficient         > Coefficient         > Redeficient         > Section         > Redeficient         > Section         > Section         > Section         > Redeficient         > Section         > Section                                                                                                    | Designed and Developed By CTEL Informations Pvt.Ltd.                                                                                                    |
| > User should go on File Association sub tab in record management file.         > Correction:         > Correction:         > Record Request                                                                                                    | tab to assign a rack & slot to a                                                                                                    |
| Vegetmeet Of Date © 2021. At rights reserved      Vegetmeet Of Date © 2021. At rights reserved      Vegetmeet Of Date © 2021. At rights reser                                                                                                    | tab to assign a rack & slot to a                                                                                                    |
| <ul> <li>User should go on File Association sub tab in record management file.</li> <li>CRECORD</li> <li>Record Maragement *</li> <li>Technonic *</li> <li>Select File *</li> <li>Select File *</li> <li>Select File *</li> <li>Select File *</li> <li>Select File *</li> <li>Select File *</li> <li>Select File *</li> <li>Select File *</li> <li>Select File *</li> <li>Select File *</li> <li>Select File *</li> </ul>                                                                                                    | tab to assign a rack & slot to a                                                                                                    |
| <ul> <li>User should go on File Association sub tab in record management file.</li> <li>Creece Management</li> <li>Record Management</li> <li>Record Management</li>     &lt;</ul>                                                                                                    | tab to assign a rack & slot to a                                                                                                    |
| <ul> <li>User should go on File Association sub tab in record management file.</li> <li>CRECORD</li> <li>Record Management           <ul> <li>Record Management               </li> <li>Record Management               </li> <li>Record Creation             </li> <li>Record Creation             </li> <li>Record Management               </li> <li>Record Management               </li> </ul> <ul> <li>Record Management               </li> <li>Record Management               </li> <li>Record Management               </li> <li>Record Management               </li> <li>Record Management               </li> <li>Record Management  </li></ul></li></ul>                                                                                                    | tab to assign a rack & slot to a                                                                                                    |
| User should go on File Association sub tab in record management file.                                                                                                    | tab to assign a rack & slot to a                                                                                                    |
| User should go on File Association sub tab in record management file.                                                                                                    | tab to assign a rack & slot to a                                                                                                    |
| <ul> <li>User should go on File Association sub tab in record management file.</li> <li>Control of the second creation</li> <li>Record Management</li> <li>Record Creation</li> <li>Record Creation</li> </ul>                                                                                                    | tab to assign a rack & slot to a                                                                                                    |
| <ul> <li>User should go on File Association sub tab in record management file.</li> <li>CRECT Management</li> <li>Record Management</li> <li>Record Creation</li> <li>Record Creation</li> </ul>                                                                                                    | tab to assign a rack & slot to a                                                                                                    |
| <ul> <li>User should go on File Association sub tab in record management file.</li> <li>CRECT Mangement</li> <li>Record Mangement</li> <li>Record Mangement</li> <li>Record Creation</li> <li>Record Creation</li> <li>Recor</li></ul>                                                                                                    | tab to assign a rack & slot to a                                                                                                    |
| <ul> <li>User should go on File Association sub tab in record management file.</li> <li>COCCONS</li> <li>Record Namegement</li> <li>Record Creation</li> <li>Record Creation</li> <li>Record Creati</li></ul>                                                                                                    | tab to assign a rack & slot to a                                                                                                    |
| User should go on File Association sub tab in record management file.                                                                                                    | tab to assign a rack & slot to a                                                                                                    |
| <ul> <li>User should go on File Association sub tab in record management file.</li> <li>CRECING</li> <li>Record Management *</li> <li>Record Greation</li> <li>Record Greation</li> </ul>                                                                                                    | tab to assign a rack & slot to a                                                                                                    |
| <ul> <li>User should go on File Association sub tab in record management file.</li> <li>CRCord Management *</li> <li>Record Management *</li> <li>Rec</li></ul>                                                                                                    | tab to assign a rack & slot to a                                                                                                    |
| <ul> <li>User should go on File Association sub tab in record management file.</li> <li>CRECT Management</li> <li>Record Management</li> <li>Record Management</li> <l< th=""><th>tab to assign a rack &amp; slot to a</th></l<></ul>                                                                                                    | tab to assign a rack & slot to a                                                                                                    |
|                                                                                                    | tab to assign a fack & slot to a                                                                                                    |
| file.                                                                                                    |                                                                                                    |
|                                                                                                    |                                                                                                    |
|                                                                                                    |                                                                                                    |
|                                                                                                    |                                                                                                    |
|                                                                                                    |                                                                                                    |
|                                                                                                    |                                                                                                    |
| Record Management   Rack Creation  File Record Creation  File Rance* Select File    Rack Number.* Select Rack                                                                                                    | Session Time Left: 51:16   🎝   Home   Mr. CLERK BA                                                                                                    |
| Rack Creation File Record Creation File Name.* Select File * File Name.* Select File * File Name                                                                                                    |                                                                                                    |
| Rack Creation File Racord Creation File Name:  File Name:  File Na                                                                                                    |                                                                                                    |
| File Record Creation File Name:  File Name:  Select File  Rack Number:  Select Rack                                                                                                    |                                                                                                    |
| File Association File Name:* Select File * File Name:* Select Rack * Slot Number:* extent etat                                                                                                    | Record Management / File Asso                                                                                                    |
| File Name:* Select File * File Name:* Select File * Rack Number:* Select Rack * Slot Number:* enters etc.*                                                                                                    |                                                                                                    |
| File Name.* Select File * File Name.* Select File * File Name.* Select File * File Name.* Select Rack * Slot Number.* extent file *                                                                                                    |                                                                                                    |
| Rack Number.* Select Rack * Slot Number.*                                                                                                    |                                                                                                    |
| Slot Number.* Select Rack v                                                                                                    |                                                                                                    |
| Slot Number:* culo+ clo+                                                                                                    |                                                                                                    |
| Select Slot                                                                                                    |                                                                                                    |
|                                                                                                    |                                                                                                    |
| Save                                                                                                    |                                                                                                    |
|                                                                                                    |                                                                                                    |
|                                                                                                    |                                                                                                    |
|                                                                                                    |                                                                                                    |
|                                                                                                    |                                                                                                    |
|                                                                                                    |                                                                                                    |
|                                                                                                    |                                                                                                    |
|                                                                                                    |                                                                                                    |
|                                                                                                    |                                                                                                    |
|                                                                                                    |                                                                                                    |
|                                                                                                    |                                                                                                    |
|                                                                                                    |                                                                                                    |
|                                                                                                    |                                                                                                    |
|                                                                                                    |                                                                                                    |
|                                                                                                    |                                                                                                    |
|                                                                                                    |                                                                                                    |

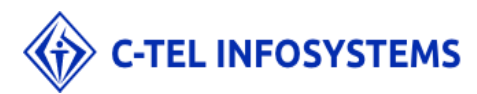

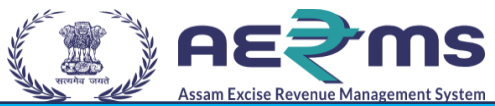

User should select File Name, Rack Number & Slot Number from the different options available in the drop-down.

> User needs to click on save to complete file keeping into Rack.

|                                                       |                                                                                                    | Session Time Left: 51:00   🌲   Home   Mr. CLERK BAKSA   🗗  |
|-------------------------------------------------------|----------------------------------------------------------------------------------------------------|------------------------------------------------------------|
| E Record Management ~                                 |                                                                                                    |                                                            |
| FILE ASSOCIATION                                      |                                                                                                    | Record Management / File Association                       |
|                                                       | File Name     L2100023 (FS,8)       Rack Number:     Rack: R00007       Slot Number:     R00007-2       Slot Number:     R00007-2       Slot Number:     Save                                                                                                    |                                                            |
| -<br>Department Of Excise 0 2021. All rights reserved | Assam Build Version V7 119                                                                                                    | Designed and Developed By C-TEL Infosystems Pvf. Ltd.      |
|                                                       |                                                                                                    |                                                            |
| (ﷺ) AE⋛MS                                             |                                                                                                    | Session Time Left : 47:29   🌲   Home   Mr. CLERK BAKSA   [ |
| E Record Management ~                                 |                                                                                                    | Record Management / File Associatio                        |
|                                                       | File Name:* L2100023 (FS_8)   Rev Number:*  Rev Number:*  Rev Number:*  Rev Number:*  Rev Number:*  Rev Number:*  Concel  Concel  Conc |                                                            |
| Department Of Excise © 2021. All rights reserved      | Assam Build Version V7.1.1.9                                                                                                    | Designed and Developed By CTEL Infosystems Pvt. Ltd.       |
|                                                       |                                                                                                    |                                                            |

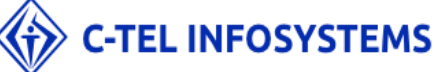

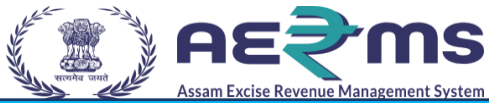

# Once user completed File Association, Page should redirect to File Location page where File Location will shown to User.

| / * • · · · ·       | €me                     |              |             |           |            |          |             |                           |                                 |
|---------------------|-------------------------|--------------|-------------|-----------|------------|----------|-------------|---------------------------|---------------------------------|
| Australia Australia | Venie Management System |              |             |           |            |          |             | Session Time Left : 59:47 | A   Home   Mr. CLERK BAKSA      |
| E Record M          | anagement v             |              |             |           |            |          |             |                           |                                 |
| FILE LOCAT          | ION                     |              |             |           |            |          |             | Re                        | cord Management / File Location |
| 10                  | •                       |              |             |           |            |          |             |                           | Search:                         |
| S.no *              | District                | Branch       | Block       | Floor     | Department | Section  | Rack Number | Slot Number               | File Number                     |
| 1                   | Kamrup Metropolitan     | Branch 1     | Block 1     | Floor 1st | QC         | Section1 | R00001      | R00001-1                  | FS_1                            |
| 2                   | Kamrup Metropolitan     | Branch 1     | Block 1     | Floor 1st | QC         | Section1 | R00002      | R00002-1                  | FS_2                            |
| 3                   | Baksa                   | Baksa branch | Baksa block | 4th floor | QC         | TESTING  | R00007      | R00007-1                  | FS_7                            |
| 4                   | Baksa                   | Baksa branch | Baksa block | 4th floor | QC         | TESTING  | R00007      | R00007-2                  | FS_8                            |
| 5                   | Baksa                   | Baksa branch | Baksa block | 4th floor | QC         | TESTING  | R00008      | R00008-1                  |                                 |
| 6                   | Kamrup Metropolitan     | Branch 1     | Block 1     | Floor 1st | QC         | Section1 | R00004      | R00004-252                |                                 |
| 7                   | Kamrup Metropolitan     | Branch 1     | Block 1     | Floor 1st | QC         | Section1 | R00001      | R00001-2                  |                                 |
| 8                   | Kamrup Metropolitan     | Branch 1     | Block 1     | Floor 1st | QC         | Section1 | R00001      | R00001-3                  |                                 |
| 9                   | Kamrup Metropolitan     | Branch 1     | Block 1     | Floor 1st | QC         | Section1 | R00002      | R00002-2                  |                                 |
| 10                  | Kamrup Metropolitan     | Branch 1     | Block 1     | Floor 1st | QC         | Section1 | R00002      | R00002-3                  |                                 |
|                     |                         |              |             |           |            |          |             |                           | Previous Next                   |
|                     |                         |              |             |           |            |          |             |                           |                                 |

### **Record Retrieval at Excise Officer**

- User needs to access the web application using the provided URL <u>https://stateexcise.assam.gov.in</u>
- Once login page appears, Excise Officer (Deputy Commissioner) should provide valid credentials and should click on login.

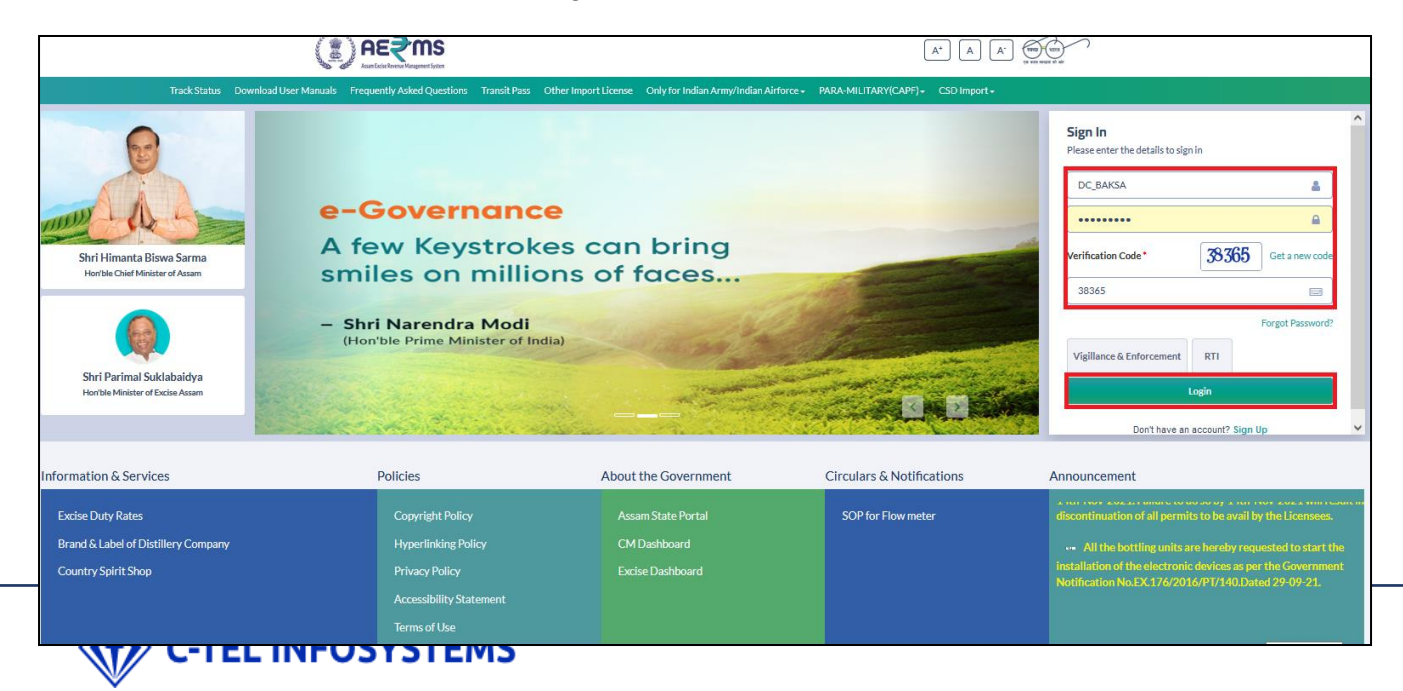

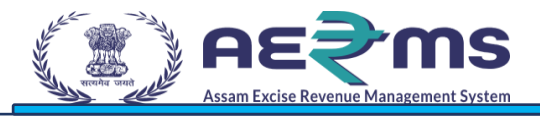

- Once user is logged into the application as Excise officer, a dashboard with modules will be shown.
- > User needs to click on Record Management Tab.

|                               |                               |                    |                    |                        | Welcome: Mr. DC (Deputy Commissioner Of Excise) |
|-------------------------------|-------------------------------|--------------------|--------------------|------------------------|-------------------------------------------------|
| E E<br>Activity Dashboard     | E E<br>Commissioner Dashboard | Master Data        | License Management | E=<br>Paramilitary     | (1)<br>Dashboard                                |
| C<br>Brand Label Registration | Distillery                    | E Bottling Unit    | Brewery            | <b>i</b><br>Wholesale  | Company Wholesale                               |
| CSD Wholesale                 | Retailer                      | Revenue Management | Barcode Labels     |                        | Record Management                               |
| <b>E</b><br>Reports           | Others                        | e-Payment          | RTI                | E:<br>Transit Pass     | Appeals & Revisions                             |
|                               |                               |                    |                    |                        |                                                 |
| Department Of Excise © 2      | 021. All rights reserved      | Assam Build V      | ersion V7.1.1.9    | Designed and Developed | By C-TEL Infosystems Pvt. Ltd.                  |

> Go on Record Management Tab & Click on 'File Movement Request' for File Retrieval.

| n <b>∉</b> Management ∨ | Barcode Labels ~ | 🔗 Label Procurement 🗸 | 🔒 Stock Receipts 🗸 | Appeals & Revisions ~ | 🔄 Reports ~ | 🚺 Others -    | E Record Management ~                   | 😰 RTI    | Transit Pass 🗸 | 💭 Dispatch -          | 🖁 e-Payme  |
|-------------------------|------------------|-----------------------|--------------------|-----------------------|-------------|---------------|-----------------------------------------|----------|----------------|-----------------------|------------|
| E MOVEMENT I            | REQUEST          |                       |                    |                       |             |               | Record Keeping Request<br>File Location |          | Recor          | d Management / File M | ovement Re |
|                         |                  |                       |                    |                       |             |               | File Movement Request                   | lov-2021 | End Date 📫     | 16-Nov-2021           | Search     |
| • 0                     |                  |                       |                    |                       |             |               |                                         |          |                | Search:               |            |
| icensee ID 🔷            | File Numb        | er Slot               | Requested To       | Requested B           | у           | Request Raise | ed On                                   | Remarks  | Status         | File Tracking         |            |
| lo data available       |                  |                       |                    |                       |             |               |                                         |          |                |                       |            |
|                         |                  |                       |                    |                       |             |               |                                         |          |                |                       |            |
|                         |                  |                       |                    |                       |             |               |                                         |          |                |                       |            |
|                         |                  |                       |                    |                       |             |               |                                         |          |                |                       |            |
|                         |                  |                       |                    |                       |             |               |                                         |          |                |                       |            |

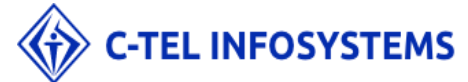

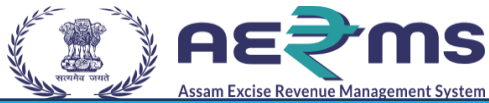

User clicks on (+) ADD REQUEST, user should be able to raised request for record retrieval from Excise clerk.

|                         |                  |                       |                    |                       |             |               |                       |          | Y                |                   |                |
|-------------------------|------------------|-----------------------|--------------------|-----------------------|-------------|---------------|-----------------------|----------|------------------|-------------------|----------------|
| n <b>e</b> Management ~ | Barcode Labels ~ | A Label Procurement ~ | 🔒 Stock Receipts 🗸 | Appeals & Revisions ~ | 📝 Reports - | 🚺 Others 🗸    | E Record Management ~ | 🖳 RTI -> | 1 Transit Pass 🗸 | 💭 Dispatch -      | 🕞 e-Paymer     |
| E MOVEMENT F            | EQUEST           |                       |                    |                       |             |               |                       |          | Recor            | d Management / Fi | le Movement Re |
|                         |                  |                       |                    |                       |             |               | Start Date 🧰 16-Ne    | ov-2021  | End Date 🛗       | 16-Nov-2021       | Search         |
| •                       |                  |                       |                    |                       |             |               |                       |          |                  | Search:           |                |
| licensee ID 🔶           | File Numbe       | er Slot               | Requested To       | Requested B           | у           | Request Raise | d On                  | Remarks  | Status           | File Tracking     | :              |
| No data available       |                  |                       |                    |                       |             |               |                       |          |                  |                   |                |
| + Add Request           |                  |                       |                    |                       |             |               |                       |          |                  |                   | Previous Ne    |
|                         |                  |                       |                    |                       |             |               |                       |          |                  |                   |                |
|                         |                  |                       |                    |                       |             |               |                       |          |                  |                   |                |
|                         |                  |                       |                    |                       |             |               |                       |          |                  |                   |                |
|                         |                  |                       |                    |                       |             |               |                       |          |                  |                   |                |
|                         |                  |                       |                    |                       |             |               |                       |          |                  |                   |                |
|                         |                  |                       |                    |                       |             |               |                       |          |                  |                   |                |

- > Once User clicks on (+) Add Request he should view the below fields.
- > User should select Clerk from the different options available in the drop-down.
- > User needs to enter License Number & Remarks & Click on Send Request.

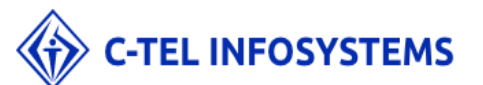

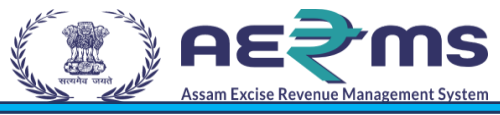

| Reviewed wit avagement + It label Procurement +   FILE MOVEMENT REQUEST   File Number Sock Score   File Number Sock Request   No data available   Preview   Remarke   File Number Sock Request   Remarke   File Number Sock Request   Remarke   File Number Sock Request Remarke File Number Sock Request Remarke Sock Request Remarke File Number Sock Request Remarke Remarke File Number Sock Request Remarke File Number Sock Request Remarke File Number Sock Request Remarke File Number Sock Request Remarke File Number Sock Request File Number Sock Request File Number Sock Request File Number Sock Request File Number Sock Request File Number File Number Sock Request File Number File Number File Number File Number File Number File Number File Number <th></th> <th>Request for File ×</th> <th>Session Time Left : 52:37   🌲   Home   Mr. DC   🗗</th> |                                                                                  | Request for File ×                                           | Session Time Left : 52:37   🌲   Home   Mr. DC   🗗                            |
|----------------------------------------------------------------------------------------------------|----------------------------------------------------------------------------------|--------------------------------------------------------------|------------------------------------------------------------------------------|
| File MOVEMENT REQUEST     Sett Clerk*        Sett Clerk*        Sett Clerk*        Sett Clerk*        Sett Clerk*        Sett Clerk*        Sett Clerk*        Sett Clerk*     Sett Clerk* <th>Rever 🖶 Management - 🛛 🏭 Barcode Labels - 🖉 Label Procurement - 📄 🚯 Stock Receip</th> <th></th> <th>d Management - 😰 RTI - 💽 Transit Pass - 🤤 Dispatch - 🚯 e-Payment -</th>                                                                                                    | Rever 🖶 Management - 🛛 🏭 Barcode Labels - 🖉 Label Procurement - 📄 🚯 Stock Receip |                                                              | d Management - 😰 RTI - 💽 Transit Pass - 🤤 Dispatch - 🚯 e-Payment -           |
| Image: State     Image: State     Image: State <th>FILE MOVEMENT REQUEST</th> <th>Select Clerks* Mr. CLERK BAKSA * Enter Licensee ID* L2100023</th> <th>Record Management / File Movement Request</th>                                                                                                    | FILE MOVEMENT REQUEST                                                            | Select Clerks* Mr. CLERK BAKSA * Enter Licensee ID* L2100023 | Record Management / File Movement Request                                    |
| 10       Send Request       Send Request       Remarks       Status       File Tracking         No data available       Previous       Next                                                                                                    |                                                                                  | Remarks* Want to verify                                      | Date         16-Nov-2021         End Date         16-Nov-2021         Search |
| License ID ↑ File Number Status File Tracking No data available                                                                                                    |                                                                                  | Send Request                                                 | Search                                                                       |
| Provious Next                                                                                                    | Licensee ID * File Number Slot Requested 1<br>No data available                  |                                                              | Remarks Status File Tracking                                                 |
|                                                                                                    | Add Baguest                                                                      |                                                              | Previous Next                                                                |

➢ User can view the `request raised' status.

|                        |                                          |               |                        |                   |                                           |                |                           |                    | Session Time Left       | : 57:44   🔔   Home  |                   |
|------------------------|------------------------------------------|---------------|------------------------|-------------------|-------------------------------------------|----------------|---------------------------|--------------------|-------------------------|---------------------|-------------------|
| E Activity Dashboard ~ | Commissioner Dashboard ~                 | Master Data 🗸 | 💽 License Management - | 💵 Paramilitary -  | () Dashboard ~                            | 🔏 Distillery - | Bottling Unit -           | Brewery ~          | 🔒 Wholesale ->          | 🔒 Company Whole:    | sale⇒             |
| ILE MOVEMENT REQ       | UEST                                     |               |                        |                   |                                           | Start Date     | 16-Nov-2021               | End Da             | Record Manage           | ement / File Moveme | int Requ<br>earch |
| 10 *                   |                                          |               |                        |                   |                                           |                |                           |                    | s                       | earch:              |                   |
| Licensee ID            | File Number     Slot       FS_8     R000 | Requested     | To Req<br>BAKSA Mr.    | uested By<br>DC   | Request Raised On<br>16-Nov-2021 11:32:54 | ł AM           | Remarks<br>want to verify | Status             | it Raised               | File Tracking       |                   |
| + Add Request          |                                          |               |                        |                   |                                           |                |                           |                    |                         | Previous            | Next              |
|                        |                                          |               |                        |                   |                                           |                |                           |                    |                         |                     |                   |
|                        |                                          |               |                        |                   |                                           |                |                           |                    |                         |                     |                   |
|                        |                                          |               |                        |                   |                                           |                |                           |                    |                         |                     |                   |
|                        |                                          |               |                        |                   |                                           |                |                           |                    |                         |                     |                   |
|                        |                                          |               |                        |                   |                                           |                |                           |                    |                         |                     |                   |
| Depar                  | tment Of Excise © 2021. All rights rese  | rved          |                        | Assam Build Versi | ion V7.1.1.9                              |                |                           | Designed and Devel | oped By C-TEL Infosyste | ems Pvt. Ltd.       |                   |
|                        |                                          |               |                        |                   |                                           |                |                           |                    |                         |                     |                   |
|                        |                                          |               |                        |                   |                                           |                |                           |                    |                         |                     |                   |
|                        |                                          |               |                        |                   |                                           |                |                           |                    |                         |                     |                   |
|                        |                                          |               |                        |                   |                                           |                |                           |                    |                         |                     |                   |
|                        |                                          |               |                        |                   |                                           |                |                           |                    |                         |                     |                   |
|                        |                                          |               |                        |                   |                                           |                |                           |                    |                         |                     |                   |
|                        |                                          |               |                        |                   |                                           |                |                           |                    |                         |                     |                   |
|                        |                                          |               |                        |                   |                                           |                |                           |                    |                         |                     |                   |
|                        |                                          |               |                        |                   |                                           |                |                           |                    |                         |                     |                   |
|                        | C-TEL IN                                 | FOSYST        | EMS                    |                   |                                           |                |                           |                    |                         |                     |                   |

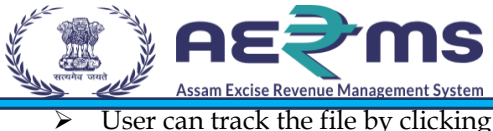

User can track the file by clicking on 'File Tracking'.

| UEST        |                     |                                   |                                                                                                    |                                                                                                    |                                                                                                    |                                                                                                    |                                                                                                    |
|-------------|---------------------|-----------------------------------|----------------------------------------------------------------------------------------------------|----------------------------------------------------------------------------------------------------|----------------------------------------------------------------------------------------------------|----------------------------------------------------------------------------------------------------|----------------------------------------------------------------------------------------------------|
|             |                     |                                   |                                                                                                    |                                                                                                    |                                                                                                    | Record Mana                                                                                                    | gement / File Movement Re                                                                                                    |
|             |                     |                                   |                                                                                                    | St                                                                                                    | art Date 📋 16-Nov-2021                                                                                                    | End Date 🗰 16-Nov-                                                                                                    | 2021 Search                                                                                                    |
|             |                     |                                   |                                                                                                    |                                                                                                    |                                                                                                    |                                                                                                    | Search:                                                                                                    |
| File Number | Slot                | Requested To Re                   | equested By                                                                                                    | Request Raised On                                                                                                    | Remarks                                                                                                    | Status                                                                                                    | File Tracking                                                                                                    |
| FS_8        | R00007-2            | Mr. CLERK BAKSA M                 | Ir. DC                                                                                                    | 16-Nov-2021 11:32:54 AM                                                                                                    | want to verify                                                                                                    | Request Raised                                                                                                    | File Tracking                                                                                                    |
|             |                     |                                   |                                                                                                    |                                                                                                    |                                                                                                    |                                                                                                    |                                                                                                    |
|             | File Number<br>FS_8 | File Number Slot<br>F5_8 R00007-2 | File Number         Slot         Requested To         R           FS_8         R00007-2         Mr. CLERK BAKSA         M | File Number         Slot         Requested To         Requested By           F5_8         R00007-2         Mr. CLERK BAKSA         Mr. DC | File Number     Slot     Requested To     Requested By     Request Raised On       F5_8     R00007-2     Mr. CLERK BAKSA     Mr. DC     16-Nov-2021 11:32:54 AM | File Number       Slot       Requested To       Requested By       Request Raised On       Remarks         F5_8       R00007-2       Mr. CLERK BAKSA       Mr. DC       16-Nov-2021 11:32:54 AM       want to verify | Start Date         Ind Date         End Date         Ind Date         Ind Date |

> User can see the file status with details like license number, File number & File Transactions.

|                      |                                             |                 |                      |                       |                      |                   |                   |                | Session Time Let          | lt : 59:56   🐥   Home   Mr. Di |
|----------------------|---------------------------------------------|-----------------|----------------------|-----------------------|----------------------|-------------------|-------------------|----------------|---------------------------|--------------------------------|
| Activity Dashboard ~ | Commissioner Dashboard ~                    | 🔝 Master Data 🗸 | License Management ~ | 💶 Paramilitary ->     | 🕐 Dashboard -        | 🔏 Distillery 🗸    | 📑 Bottling Unit 🗸 | 🔏 Brewery ->   | 🔒 Wholesale 🗸             | 😥 Company Wholesale 🗲          |
| ILE TRACKING         |                                             |                 |                      |                       |                      |                   |                   |                | Rec                       | cord Management / File Trad    |
|                      |                                             |                 |                      |                       |                      |                   |                   |                | File Number FS_8          | Search                         |
| 10 *                 |                                             |                 |                      |                       |                      |                   |                   |                |                           | Search:                        |
| License Number *     | File Number                                 | From To         | Movement on          | Status                |                      |                   |                   |                |                           |                                |
| L2100023             | FS_8                                        |                 |                      | Available in: Baksa b | ranch/Baksa block/4t | h floor/QC/TESTIN | G/R00007/R00007-2 |                |                           |                                |
|                      |                                             |                 |                      |                       |                      |                   |                   |                |                           | Previous Next                  |
|                      |                                             |                 |                      |                       |                      |                   |                   |                |                           |                                |
|                      |                                             |                 |                      |                       |                      |                   |                   |                |                           |                                |
|                      |                                             |                 |                      |                       |                      |                   |                   |                |                           |                                |
|                      |                                             |                 |                      |                       |                      |                   |                   |                |                           |                                |
|                      |                                             |                 |                      |                       |                      |                   |                   |                |                           |                                |
|                      |                                             |                 |                      |                       |                      |                   |                   |                |                           |                                |
|                      |                                             |                 |                      |                       |                      |                   |                   |                |                           |                                |
|                      |                                             |                 |                      |                       |                      |                   |                   |                |                           |                                |
|                      |                                             |                 |                      |                       |                      |                   |                   |                |                           |                                |
| Depa                 | rtment Of Excise © 2021. All rights reserve | d               |                      | Assam Build Vers      | ion V7.1.1.9         |                   |                   | Designed and D | eveloped By C-TEL Infosys | tems Pvt. Ltd.                 |
|                      |                                             |                 |                      |                       |                      |                   |                   |                |                           |                                |
|                      |                                             |                 |                      |                       |                      |                   |                   |                |                           |                                |
|                      |                                             |                 |                      |                       |                      |                   |                   |                |                           |                                |
|                      |                                             |                 |                      |                       |                      |                   |                   |                |                           |                                |
|                      |                                             |                 |                      |                       |                      |                   |                   |                |                           |                                |
|                      |                                             |                 |                      |                       |                      |                   |                   |                |                           |                                |
|                      |                                             |                 |                      |                       |                      |                   |                   |                |                           |                                |
|                      |                                             |                 |                      |                       |                      |                   |                   |                |                           |                                |
|                      |                                             |                 |                      |                       |                      |                   |                   |                |                           |                                |
|                      |                                             |                 |                      |                       |                      |                   |                   |                |                           |                                |
|                      | C-TEL INF                                   | USYST           | EMS                  |                       |                      |                   |                   |                |                           |                                |

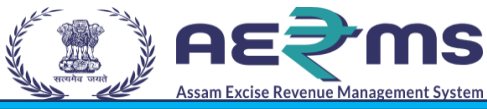

## **Record Retrieval at Excise Clerk**

Login Page

- > User needs to access the web application using the provided URL <u>https://stateexcise.assam.gov.in</u>
- > Once login page appears, Excise Clerk should provide valid credentials and should click on login.

|                                                                                                    |                                                                                      |                                                                                                    | A <sup>+</sup> A A <sup>+</sup>            |                                                                                                    |
|----------------------------------------------------------------------------------------------------|--------------------------------------------------------------------------------------|----------------------------------------------------------------------------------------------------|--------------------------------------------|----------------------------------------------------------------------------------------------------|
| Track Status Download L                                                                                                    | Jser Manuals Frequently Asked Questions Transit Pass Ot                              | her Import License Only for Indian Army/Indian Air                                                 | force + PARA-MILITARY(CAPF) + CSD Import + |                                                                                                    |
| Stri Himanta Biswa Sarma<br>Borbac Gier Minister of Assart<br>Korbac Gier Minister of Assart<br>Shiri Parimal Suktlabaldya<br>Horbac Minister of Excise Assart |                                                                                      | "e-Governan<br>to move from<br>to proactive p<br>governance"<br>- Shri Narendr<br>Honble Prime Mir | a Modi                                     | Sign In<br>Please enter the details to sign in<br>BAK_CLERKS<br>Verification Code*<br>405919<br>Forget Password?<br>Vigillance & Enforcement<br>RT1<br>Login<br>Don't have an account? Sign Up |
| Information & Services                                                                                                    | Policies                                                                             | About the Government                                                                               | Circulars & Notifications                  | Announcement                                                                                                    |
| Excise Duty Rates<br>Brand & Label of Distillery Company<br>Country Spirit Shop                                                                                | Copyright Policy<br>Hyperlinking Policy<br>Privacy Policy<br>Accessibility Statement | Assam State Portal<br>CM Dashboard<br>Excise Dashboard                                             | SOP for Flow meter                         |                                                                                                    |

- > Once user is logged into the application as Excise Clerk, a dashboard with modules will be shown.
- > User needs to click on Record Management Tab.

|                                                  |                              | Welcome: Mr. CLERK BAXSA (derk)                       |
|--------------------------------------------------|------------------------------|-------------------------------------------------------|
| Record Management                                |                              |                                                       |
|                                                  |                              |                                                       |
|                                                  |                              |                                                       |
|                                                  |                              |                                                       |
|                                                  |                              |                                                       |
| Department Of Excise © 2021. All rights reserved | Assam Build Version V7.1.1.9 | Designed and Developed By C-TEL Infosystems Pvt. Ltd. |
|                                                  |                              |                                                       |
|                                                  |                              |                                                       |
|                                                  |                              |                                                       |

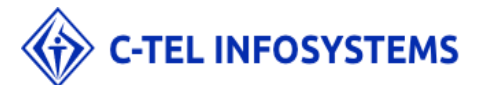

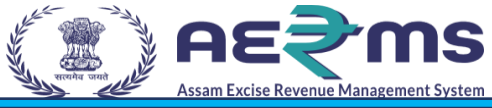

Go on Record Management tab & click on File Movement Request.

|                   | S<br>201    |          |                 |              |                         |                | ession Time Left : 58:2 | 8   🌲   Home   Mr. CLERK BAKS |
|-------------------|-------------|----------|-----------------|--------------|-------------------------|----------------|-------------------------|-------------------------------|
| Record Management | t ~         |          |                 |              |                         |                |                         |                               |
| ck Creation       |             |          |                 |              |                         |                |                         |                               |
| Record Creation   | QUEST       |          |                 |              |                         |                | Record Ma               | nagement / File Movement Rec  |
| Association       |             |          |                 |              | Start Date              | 🗎 16-Nov-2021  | nd Date 📋 16-N          | lov-2021 Search               |
| Movement Request  |             |          |                 |              |                         |                |                         | Search:                       |
| ensee ID 🔦        | File Number | Slot     | Requested To    | Requested By | Request Raised On       | Remarks        | Status                  | File Tracking                 |
| 100023            | FS_8        | R00007-2 | Mr. CLERK BAKSA | Mr. DC       | 16-Nov-2021 11:32:54 AM | want to verify | Accept                  | File Tracking                 |
|                   |             |          |                 |              |                         |                |                         |                               |
|                   |             |          |                 |              |                         |                |                         |                               |

- > Then Page will redirect to File Movement Request page
- > User need to click on 'Accept 'to accept the request which is raised by Excise Officer.

| Kecord Managemen | t *                             |                   |                 |                 |                         |                 |                 |                             |
|------------------|---------------------------------|-------------------|-----------------|-----------------|-------------------------|-----------------|-----------------|-----------------------------|
| E MOVEMENT F     | REQUEST                         |                   |                 |                 |                         |                 | Record Ma       | nagement / File Movement Re |
|                  |                                 |                   |                 |                 | Start Date              | 🗎 16-Nov-2021 E | ind Date 📋 16-N | ov-2021 Search              |
| •                |                                 |                   |                 |                 |                         |                 |                 | Search:                     |
| censee ID 🔦      | File Number                     | Slot              | Requested To    | Requested By    | Request Raised On       | Remarks         | Status          | File Tracking               |
| 2100023          | FS_8                            | R00007-2          | Mr. CLERK BAKSA | Mr. DC          | 16-Nov-2021 11:32:54 AM | want to verify  | Accept          | File Tracking               |
|                  |                                 |                   |                 |                 |                         |                 |                 |                             |
|                  | Department Of Excise © 2021. Al | l rights reserved |                 | Assam Build Ver | ion V7.1.1.9            | Designed and    | Den             | rystems Pvt. Ltd.           |
|                  |                                 |                   |                 |                 |                         |                 |                 |                             |
|                  |                                 |                   |                 |                 |                         |                 |                 |                             |
|                  |                                 |                   |                 |                 |                         |                 |                 |                             |
|                  |                                 |                   |                 |                 |                         |                 |                 |                             |
|                  |                                 |                   |                 |                 |                         |                 |                 |                             |
|                  |                                 |                   |                 |                 |                         |                 |                 |                             |

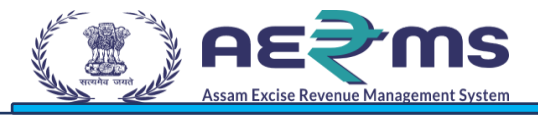

> User should click on OK to accept request successfully & redirect to File Movement page.

|                     |                              |                 |                 |                                                                                                    |                          | Session Time Left : 54:26   🌲   Home   Mr. CLERK BAKSA   🗗 |
|---------------------|------------------------------|-----------------|-----------------|----------------------------------------------------------------------------------------------------|--------------------------|------------------------------------------------------------|
| Record Management ~ |                              |                 |                 |                                                                                                    |                          |                                                            |
| FILE MOVEMENT REC   | UEST                         |                 |                 |                                                                                                    |                          | Record Management / File Movement Request                  |
|                     |                              |                 |                 |                                                                                                    | Start Date 6 16-Nov-2021 | End Date 16-Nov-2021 Search                                |
| 10 *                |                              |                 |                 |                                                                                                    |                          | Search:                                                    |
| Licensee ID *       | File Number                  | Slot            | Requested To    | the state of the state of the state | Remarks                  | Status File Tracking                                       |
| L2100023            | FS_8                         | R00007-2        | Mr. CLERK BAKSA |                                                                                                    | want to verify           | Accept File Tracking                                       |
|                     |                              |                 |                 | Request Accepted                                                                                                    |                          | Previous Next                                              |
| Depa                | rtment Of Excise © 2021. All | rights reserved |                 | Assam Build Version V7.1.1.9                                                                                                    | Design                   | ed and Developed By C-TEL Infosystems Pvt. Ltd.            |

> User can track the file by clicking on 'File Tracking'.

| E MOVEMENT R | EQUEST      |          |                 |              |                         |                | Record M     | lanagement / File Movement R |
|--------------|-------------|----------|-----------------|--------------|-------------------------|----------------|--------------|------------------------------|
| ) •          |             |          |                 |              | Start Date              | 16-Nov-2021    | End Date 16- | Search:                      |
| icensee ID 🔦 | File Number | Slot     | Requested To    | Requested By | Request Raised On       | Remarks        | Status       | File Tracking                |
| 2100023      | FS_8        | R00007-2 | Mr. CLERK BAKSA | Mr. DC       | 16-Nov-2021 11:32:54 AM | want to verify | Accept       | File Tracking                |
|              |             |          |                 |              |                         |                |              |                              |
|              |             |          |                 |              |                         |                |              |                              |
|              |             |          |                 |              |                         |                |              |                              |

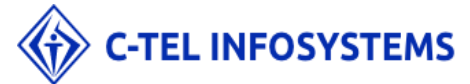

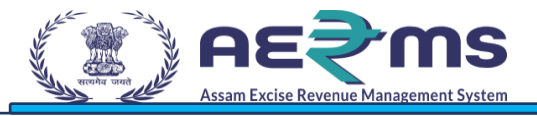

> User can see the file status with details like license number, File number & File Transactions.

| Assam Eacher Rowneer Management System |                          |              |                |              |                       |                       |                   |                   |             | Session Time Le  | :ft : 59:56   🔔   Home   ↑ |
|----------------------------------------|--------------------------|--------------|----------------|--------------|-----------------------|-----------------------|-------------------|-------------------|-------------|------------------|----------------------------|
| Activity Dashboard ~                   | Commissioner Dashboard - | 💵 Master Dat | ata 🗸 🛄 Licens | Management 🗸 | 💵 Paramilitary ->     | Oashboard -           | 🔏 Distillery 🗸    | Bottling Unit ~   | 🔏 Brewery - | 😥 Wholesale 🗸    | 😥 Company Wholesa          |
| TRACKING                               |                          |              |                |              |                       |                       |                   |                   |             | Re               | cord Management / File     |
|                                        |                          |              |                |              |                       |                       |                   |                   |             | File Number FS_8 | Sear                       |
| Ŧ                                      |                          |              |                |              |                       |                       |                   |                   |             |                  | Search:                    |
| ense Number 🕈                          | File Number              | From         | To Moveme      | on           | Status                |                       |                   |                   |             |                  |                            |
| 100023                                 | FS_8                     |              |                |              | Available in: Baksa b | branch/Baksa block/4t | h floor/QC/TESTIN | G/R00007/R00007-2 |             |                  |                            |
|                                        |                          |              |                |              |                       |                       |                   |                   |             |                  | Previous                   |
|                                        |                          |              |                |              |                       |                       |                   |                   |             |                  | Previous                   |

> Then user can view the Request Accepted status.

|         |                          |                     |                 |          |                                              | Start Date 📫 16-Nov-2021 | End Date 🗰 16-                    | Nov-2021 Search      |
|---------|--------------------------|---------------------|-----------------|----------|----------------------------------------------|--------------------------|-----------------------------------|----------------------|
| · · ·   | -                        | <b>6</b> 1 -        | B 17            |          |                                              |                          | <b></b>                           | Search:              |
| 2100023 | File Number              | SIOT<br>R00007-2    | Mr. CLERK BAKSA | Mr. DC   | Request Raised On<br>16-Nov-2021 11:32:54 AM | Remarks                  | Status<br>Request Accepted        | File Tracking        |
|         |                          |                     |                 |          |                                              |                          |                                   |                      |
| Depar   | rtment Of Excise © 2021. | All rights reserved |                 | Assam Bu | ild Version V7.1.1.9                         | D                        | esigned and Developed By C-TEL Ir | ifosystems Pvt. Ltd. |

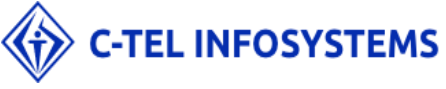

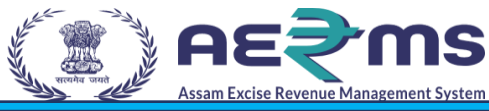

# **Record Receiving at Excise Officer**

- User needs to access the web application using the provided URL <u>https://stateexcise.assam.gov.in</u>
- Once login page appears, Excise Officer (Deputy Commissioner) should provide valid credentials and should click on login.

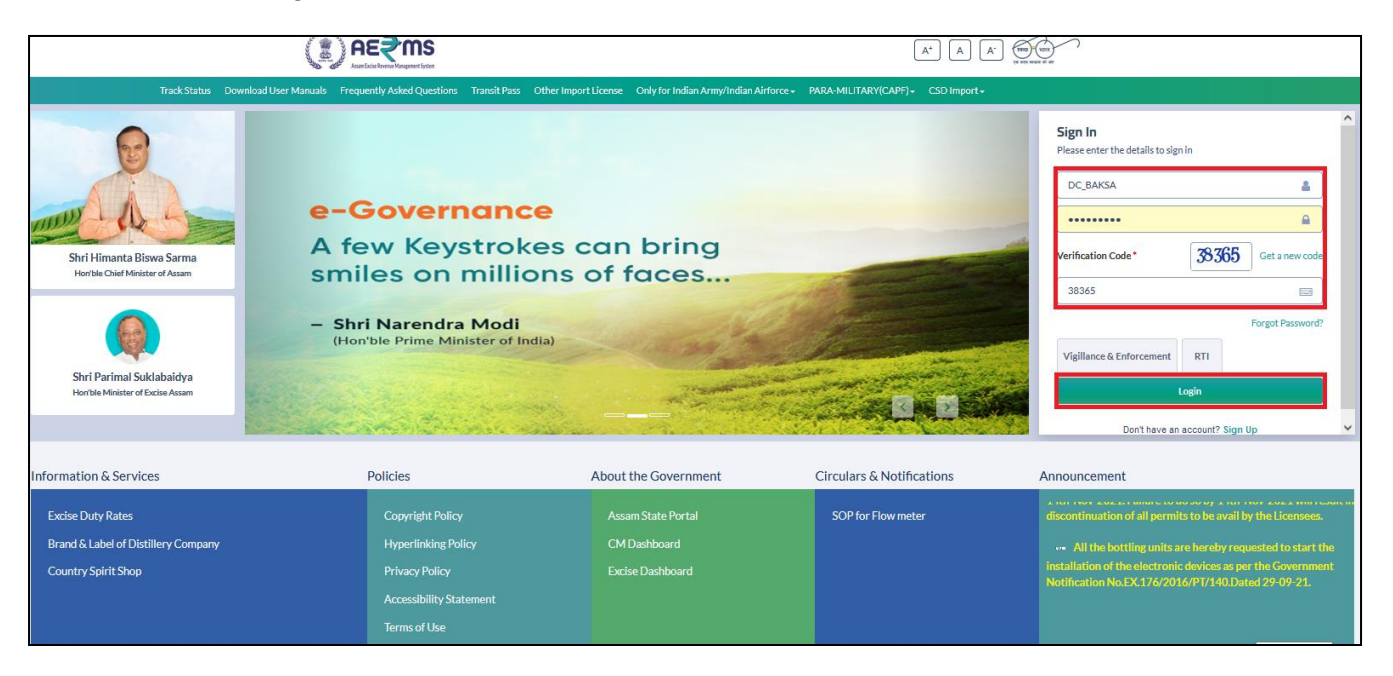

- Once user is logged into the application as Excise Officer, a dashboard with modules will be shown.
- > User needs to click on Record Management Tab.

| Activity Dashboard Commiss                       | sioner Dashboard                  | License Management          | E<br>Paramilitary<br>Italian<br>Wholesale                                                                                                    | (1)<br>Dashboard               |
|--------------------------------------------------|-----------------------------------|-----------------------------|----------------------------------------------------------------------------------------------------|--------------------------------|
| Brand Label Registration                         | Solution Distillery Bottling Unit | Brewery                     | (in the second second s | â                              |
|                                                  |                                   |                             |                                                                                                    | Company Wholesale              |
| CSD Wholesale                                    | Retailer Revenue Management       | 미민<br>Barcode Labels        | Co<br>Label Procurement                                                                                                    | Record Management              |
| Reports                                          | Others e-Payment                  | EV,<br>RTI                  | Iransit Pass                                                                                                    | Appeals & Revisions            |
|                                                  |                                   |                             |                                                                                                    |                                |
| Department Of Excise © 2021. All rights reserved | d As                              | ssam Build Version V7.1.1.9 | Designed and Developed I                                                                                                    | By C-TEL Infosystems Pvt. Ltd. |

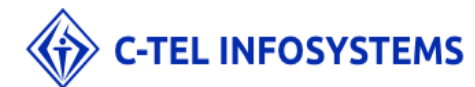

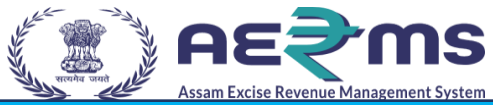

 $\triangleright$ 

Go on Record Management Tab & Click on 'File Movement Request' to acknowledge that file has received.

| ()) AE? M                   | S                |                       |                    |                       |              |            |                                         |         | Sessio         | n Time Left : 59:50   🎝 | Home   Mr. DC   🗗    |
|-----------------------------|------------------|-----------------------|--------------------|-----------------------|--------------|------------|-----------------------------------------|---------|----------------|-------------------------|----------------------|
| Reven <b>é</b> Management ~ | Barcode Labels ~ | 🧷 Label Procurement - | B Stock Receipts ~ | Appeals & Revisions ~ | 🗗 Reports 🗸  | 🚺 Others - | Record Management ~                     | 🖳 RTI - | Transit Pass ~ | 💭 Dispatch -            | 🚯 e-Payment          |
| RECORD KEEPING              | REQUEST          |                       |                    |                       |              |            | Record Keeping Request<br>File Location |         | Record         | <b>Management</b> / Re  | cord Keeping Request |
|                             |                  |                       |                    |                       |              |            | File Movement Request                   | ov-2021 | End Date 🛍     | 16-Nov-2021             | Search               |
| 10 *                        |                  |                       |                    |                       |              |            |                                         |         |                | Search:                 |                      |
| Licensee ID •               | Reque            | ested To              | Requested By       | Reque                 | st Raised On |            | Remarks                                 | Applica | tion Type      | S                       | tatus                |
| No data available           |                  |                       |                    |                       |              |            |                                         |         |                |                         |                      |
| + Add Request               |                  |                       |                    |                       |              |            |                                         |         |                |                         | Previous Next        |
|                             |                  |                       |                    |                       |              |            |                                         |         |                |                         |                      |

- $\geq$
- Then Page will redirect to File Movement Request page. User should click on Receive button if file is received by Excise Officer. ۶

| AE\$ms               |                                       |                   |                      |                   |                |                |                   |                 | Session Time Le          | eft : 59:54   🐥   Home   Mr. DC |
|----------------------|---------------------------------------|-------------------|----------------------|-------------------|----------------|----------------|-------------------|-----------------|--------------------------|---------------------------------|
| Activity Dashboard - | Commissioner Dashboar                 | d 🗸 🔝 Master Data | License Management ~ | 💶 Paramilitary ~  | 🕐 Dashboard 🗸  | 🔏 Distillery - | Bottling Unit ~   | 🔏 Brewery ~     | 🙆 Wholesale -            | 🙆 Company Wholesale 🍑           |
| LE MOVEMENT REC      | UEST                                  |                   |                      |                   |                |                |                   |                 | Record Mana              | gement / File Movement Requ     |
|                      |                                       |                   |                      |                   |                | Start D        | ate 📫 16-Nov-202: | End             | Date 🗰 16-Nov-           | 2021 Search                     |
| 10 *                 |                                       |                   |                      |                   |                |                |                   |                 |                          | Search:                         |
| Licensee ID 🔶        | File Number                           | Slot Re           | juested To           | Requested By      | Request Raised | On             | Rema              | arks            | Status                   | File Tracking                   |
| .2100023             | FS_8                                  | R00007-2 Mr       | CLERK BAKSA          | Mr. DC            | 16-Nov-20211   | 1:32:54 AM     | want              | to verify       | Receive                  | File Tracking                   |
| Add Request          |                                       |                   |                      |                   |                |                |                   |                 |                          | Previous Next                   |
|                      |                                       |                   |                      |                   |                |                |                   |                 |                          |                                 |
|                      |                                       |                   |                      |                   |                |                |                   |                 |                          |                                 |
|                      |                                       |                   |                      |                   |                |                |                   |                 |                          |                                 |
|                      |                                       |                   |                      |                   |                |                |                   |                 |                          |                                 |
|                      |                                       |                   |                      |                   |                |                |                   |                 |                          |                                 |
|                      |                                       |                   |                      |                   |                |                |                   |                 |                          |                                 |
|                      |                                       |                   |                      |                   |                |                |                   |                 |                          |                                 |
|                      |                                       |                   |                      |                   |                |                |                   |                 |                          |                                 |
| Depa                 | rtment Of Excise © 2021. All rights r | eserved           |                      | Assam Build Versi | ion V7.1.1.9   |                |                   | Designed and De | eveloped By C-TEL Infosy | stems Pvt. Ltd.                 |
|                      |                                       |                   |                      |                   |                |                |                   |                 |                          |                                 |
|                      |                                       |                   |                      |                   |                |                |                   |                 |                          |                                 |
|                      |                                       |                   |                      |                   |                |                |                   |                 |                          |                                 |
|                      |                                       |                   |                      |                   |                |                |                   |                 |                          |                                 |
|                      |                                       |                   |                      |                   |                |                |                   |                 |                          |                                 |
|                      |                                       |                   |                      |                   |                |                |                   |                 |                          |                                 |
|                      |                                       |                   |                      |                   |                |                |                   |                 |                          |                                 |
|                      |                                       |                   |                      |                   |                |                |                   |                 |                          |                                 |
|                      |                                       |                   |                      |                   |                |                |                   |                 |                          |                                 |
| <u>^</u>             |                                       |                   |                      |                   |                |                |                   |                 |                          |                                 |
|                      |                                       |                   |                      |                   |                |                |                   |                 |                          |                                 |

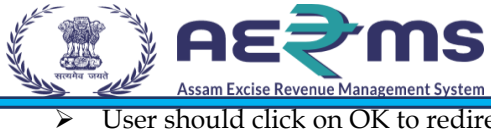

User should click on OK to redirect to File Movement page.

|                                   |                          |                 |                      |                              |                          |                |                                    |                | Session Time Le                 | ft:54:05   🌲   Home   Mr. DC   🗗   |
|-----------------------------------|--------------------------|-----------------|----------------------|------------------------------|--------------------------|----------------|------------------------------------|----------------|---------------------------------|------------------------------------|
| E Activity Dashboard ~            | Commissioner Dashboard ~ | 💵 Master Data 🗸 | License Management × | 💵 Paramilitary 🗸             | 🕐 Dashboard -            | 🔏 Distillery - | 🖪 Bottling Unit 🗸                  | 🔏 Brewery -    | 😭 Wholesale                     | Company Wholesale                  |
| FILE MOVEMENT REC                 | QUEST                    |                 |                      |                              |                          |                | _                                  |                | Record Manag                    | gement / File Movement Request     |
| 10 *<br>Licensee ID *<br>L2100023 | File Number Slot         | Reque           | sted To              | 6.234                        |                          | Start D        | ate di 16-Nov-202:<br>Rem.<br>want | arks           | d Date  16-Nov-3 Status Receive | Search File Tracking File Tracking |
| + Add Request                     |                          |                 | File Received        | tifications like this from 1 | 83.82.106.234 to take yo | OK             |                                    |                |                                 | Previous Next                      |
|                                   |                          |                 |                      |                              |                          |                |                                    |                |                                 |                                    |
|                                   |                          | 4               |                      | Assam Build Visco            | nn V7 1 1 9              |                |                                    | Designed and D | tendened By CTEL Inform         | tone But 11d                       |

> User can track the file by clicking on 'File Tracking'.

|                      |                          |                     |                 |                      |                |                      |                |                   |                | Session Time Lo          | eft : 58:36   🌲   Hon | ie   Mr. DC |
|----------------------|--------------------------|---------------------|-----------------|----------------------|----------------|----------------------|----------------|-------------------|----------------|--------------------------|-----------------------|-------------|
| Activity Dashboard ~ | Commissioner             | Dashboard ~         | 💵 Master Data 🗸 | License Management ~ | Paramilitary ~ | () Dashboard ~       | 🔏 Distillery - | 🚯 Bottling Unit - | 🔏 Brewery -    | 🔒 Wholesale              | 🔒 Company Wł          | olesale     |
| LE MOVEMENT REC      | UEST                     |                     |                 |                      |                |                      |                |                   |                | Record Mana              | gement / File Move    | ment Requ   |
|                      |                          |                     |                 |                      |                |                      | Start D        | ate 🛑 16-Nov-2021 | Enc            | l Date 📫 16-Nov-         | -2021                 | Search      |
| • •                  |                          |                     |                 |                      |                |                      |                |                   |                |                          | Search:               |             |
| icensee ID 🔺         | File Number              | Slot                | Requested       | To Requ              | lested By      | Request Raised On    |                | Remarks           | Status         |                          | File Tracking         |             |
| 2100023              | FS_8                     | R00007-2            | 2 Mr. CLERK     | BAKSA Mr. D          | C              | 16-Nov-2021 11:32:54 | AM             | want to verify    | Reques         | t for Return             | File Tracking         |             |
|                      |                          |                     |                 |                      |                |                      |                |                   |                |                          |                       |             |
| Depa                 | rtment Of Excise © 2021. | All rights reserved |                 |                      | Assam Build Ve | rsion V7.1.1.9       |                |                   | Designed and D | eveloped By C-TEL Infosy | stems Pvt. Ltd.       |             |
|                      |                          |                     |                 |                      |                |                      |                |                   |                |                          |                       |             |
|                      |                          |                     |                 |                      |                |                      |                |                   |                |                          |                       |             |
|                      |                          |                     |                 |                      |                |                      |                |                   |                |                          |                       |             |
|                      |                          |                     |                 |                      |                |                      |                |                   |                |                          |                       |             |
|                      |                          |                     |                 |                      |                |                      |                |                   |                |                          |                       |             |
|                      |                          |                     |                 |                      |                |                      |                |                   |                |                          |                       |             |
|                      | C TT.                    |                     | 0.0.407         | FNG                  |                |                      |                |                   |                |                          |                       |             |
|                      | C-IEL                    | INF                 | 02121           | EM2                  |                |                      |                |                   |                |                          |                       |             |

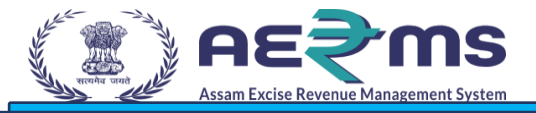

> User can see the file status with details like license number, File number & File Transactions.

| Activity Dashboard ~ | Commissioner Dashboar                | rd 🗸 🔝 Master Data 🤟 | 🛄 Licens | e Management v | 💵 Paramilitary - | () Dashboard ~   | 🚡 Distillery -      | 🚯 Bottling Unit 🗸     | 🔏 Brewery ~    | 😢 Wholesale 🗸               | 🔬 Company Wholesale 🗲      |
|----------------------|--------------------------------------|----------------------|----------|----------------|------------------|------------------|---------------------|-----------------------|----------------|-----------------------------|----------------------------|
| TRACKING             |                                      |                      |          |                |                  |                  |                     |                       |                | Rec                         | cord Management / File Tra |
|                      |                                      |                      |          |                |                  |                  |                     |                       |                | File Number F5_8            | Search                     |
| Ŧ                    |                                      |                      |          |                |                  |                  |                     |                       |                |                             | Search:                    |
| cense Number *       | File Number F                        | rom                  | То       | Movement on    |                  | Status           |                     |                       |                |                             |                            |
| 100023               | FS_8 M                               | r. CLERK BAKSA       | Mr. DC   | 16-Nov-2021    | 12:16:41 PM      | Available in: M  | r. DC(Deputy Comm   | issioner Of Excise)   |                |                             |                            |
| 2100023              | FS_8                                 |                      |          |                |                  | Available in: Ba | aksa branch/Baksa b | lock/4th floor/QC/TES | TING/R00007/R0 | 0007-2                      |                            |
|                      |                                      |                      |          |                |                  |                  |                     |                       |                |                             | Previous Ne                |
|                      |                                      |                      |          |                |                  |                  |                     |                       |                |                             |                            |
|                      |                                      |                      |          |                |                  |                  |                     |                       |                |                             |                            |
|                      |                                      |                      |          |                |                  |                  |                     |                       |                |                             |                            |
|                      |                                      |                      |          |                |                  |                  |                     |                       |                |                             |                            |
|                      |                                      |                      |          |                |                  |                  |                     |                       |                |                             |                            |
|                      |                                      |                      |          |                |                  |                  |                     |                       |                |                             |                            |
|                      |                                      |                      |          |                |                  |                  |                     |                       |                |                             |                            |
|                      |                                      |                      |          |                |                  |                  |                     |                       |                |                             |                            |
|                      |                                      |                      |          |                | A                |                  |                     |                       | D              |                             |                            |
| Depa                 | artment Of Excise © 2021. All rights | reserved             |          |                | Assam Build Vers | sion V7.1.1.9    |                     |                       | Designed and E | Developed By C-TEL Infosys  | items Pvt. Ltd.            |
| Dep                  | artment Of Excise © 2021. All rights | reserved             |          |                | Assam Build Vers | sion V7.1.1.9    |                     |                       | Designed and E | Developed By C-TEL Infosys  | items Pvt. Ltd.            |
| Depa                 | artment Of Excise © 2021. All rights | reserved             |          |                | Assam Build Vers | tion V7.1.1.9    |                     |                       | Designed and E | Developed By C-TEL Infosys  | rtems Pvt. Ltd.            |
| Dep                  | artment Of Excise © 2021. All rights | reserved             |          |                | Assam Build Verz | iion V7.1.1.9    |                     |                       | Designed and E | Developed By C-TEL Infosys  | ttems Pvt. Ltd.            |
| Οερι                 | artment Of Excise © 2021. All rights | reserved             |          |                | Assam Build Verz | iion V7.1.19     |                     |                       | Designed and E | Developed By C-TEL Infosyst | tems Pvt. Ltd.             |
| Dep                  | rtment Of Excise © 2021. All rights  | eserved              |          |                | Attam Build Verz | iion V7.1.1.9    |                     |                       | Designed and E | Neveloped By C-TEL Infosys  | Pvt. Ltd.                  |
| Dep                  | rtment Of Excise € 2021. All rights  | ssarved              |          |                | Assam Build Vers | iion V7.1.1.9    |                     |                       | Designed and E | Neveloped By C-TEL Infosys  | tems Pvt.Ltd.              |
| Оере                 | of Excise € 2021. All right:         | ssaned               |          |                | Assam Build Vers | iion V74.1.9     |                     |                       | Designed and E | By CTEL Infosys             | PvL Ltd.                   |
| Бер                  | ertment Of Excise © 2021. All rights | ssaned               |          |                | Assam Build Verz | v7119            |                     |                       | Designed and E | By CTEL Information         | Pri. Ltd.                  |
| Бер                  | ertment Of Excise © 2021. All rights | rsaned               |          |                | Aazam Build Verz | v7119            |                     |                       | Designed and E | By CTEL Information         | Pri Lid.                   |
| Бер                  | ntment Of Excise © 2021. All rights  | seared               |          |                | Aazam Build Verz | V7119            |                     |                       | Designed and E | By CTEL Information         | Pri Lid.                   |
| Бер                  | ntment Of Excise © 2021. All rights  | seared               |          |                | Aazam Buid Verz  | V7119            |                     |                       | Designed and E | By CTEL Information         | Pvl. Ltd.                  |
| Бер                  | ntment Of Excise © 2021. All rights  | reserved             |          |                | Aazam Buid Verz  | V7119            |                     |                       | Designed and E | By CTEL Information         | PvL Ltd.                   |
| Бер                  | of Excise © 2021. All rights         | reserved             |          |                | Aazam Buid Verz  | V7119            |                     |                       | Designed and E | By CTEL Information         | PvL Ltd.                   |
| Бер                  | off Excise © 2021. All rights        | reserved             |          |                | Aazam Buid Verz  | V7119            |                     |                       | Designed and E | By CTEL Information         | Pvt.Ltd.                   |
| Скр                  | of Excise © 2021. All rights         | reserved             |          |                | Aasam Buid Verz  | V7119            |                     |                       | Designed and E | By CTEL Information         | Pvt.Ltd.                   |
| Скр                  | of Excise © 2021. All rights         | reserved             |          |                | Aasam Bold Verz  | V7119            |                     |                       | Designed and E | By CTEL Information         | Pvt.Ltd.                   |
| Скр                  | of Excise © 2021. All rights         | reserved             |          |                | Aasam Bold Werz  | V7119            |                     |                       | Designed and E | By CTEL Information         | Pvt.Ltd.                   |
| Скр                  | of Excise © 2021. All rights         | reserved             |          |                | Aaam Buid Werz   | V7119            |                     |                       | Designed and E | By CTEL Information         | tems Pvt.Ltd.              |
| Скр                  | of Excise © 2021. All rights         | reserved             |          |                | Aasam Bold Werz  | V7119            |                     |                       | Designed and E | By CTEL Information         | tems PvLLid.               |

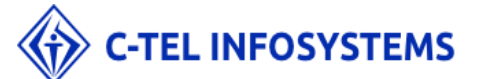

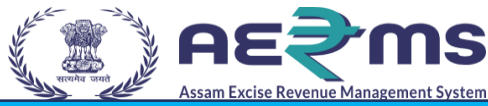

### **Record Returning at Excise Officer**

> User should click on 'Request for Return' to return the file to Excise Clerk

| 🥙 Roam Exclos Revenue Management System |                    |              |                           |                           |                         |                                 | Session Time L              | eft : 58:36   🐥   Home   Mr. DC |
|-----------------------------------------|--------------------|--------------|---------------------------|---------------------------|-------------------------|---------------------------------|-----------------------------|---------------------------------|
| Activity Dashboard ~                    | Commissioner Dashb | ooard - 🔳 Ma | ister Data - 📧 License Ma | nagement - Paramilitary - | 🗸 🕐 Dashboard - 🔏 D     | istillery -> 🚯 Bottling Unit -> | 🔏 Brewery -> 😭 Wholesale -> | 🔬 Company Wholesale 🗲           |
| LE MOVEMENT REC                         | QUEST              |              |                           |                           |                         |                                 | Record Mana                 | gement / File Movement Requ     |
|                                         |                    |              |                           |                           |                         | Start Date 📫 16-Nov-2021        | End Date 🗰 16-Nov           | 2021 Search                     |
| 10 •                                    |                    |              |                           |                           |                         |                                 |                             | Search:                         |
| Licensee ID 🔺                           | File Number        | Slot         | Requested To              | Requested By              | Request Raised On       | Remarks                         | Status                      | File Tracking                   |
| L2100023                                | FS_8               | R00007-2     | Mr. CLERK BAKSA           | Mr. DC                    | 16-Nov-2021 11:32:54 AM | want to verify                  | Request for Return          | File Tracking                   |
| + Add Request                           |                    |              |                           |                           |                         |                                 |                             | Previous Next                   |
|                                         |                    |              |                           |                           |                         |                                 |                             |                                 |

> User should view 'Return Requested' status after return is clicked.

| Activity Dashboard ~ | Commissioner               | Dashboard ~         | Master Data 🗸 | License Management ~ | Paramilitary ~ | 🕛 Dashboard -        | 🔏 Distillery -> | Bottling Unit ~   | 🔏 Brewery 🗸    | Mholesale              | Company Wholesal               |
|----------------------|----------------------------|---------------------|---------------|----------------------|----------------|----------------------|-----------------|-------------------|----------------|------------------------|--------------------------------|
| MOVEMENT RE          | QUEST                      |                     |               |                      |                |                      |                 |                   |                | Record Ma              | nagement / File Movement       |
|                      |                            |                     |               |                      |                |                      | Start D         | ate 📋 16-Nov-202: | En             | d Date 📋 16-N          | ov-2021 Sean                   |
| ¥                    |                            |                     |               |                      |                |                      |                 |                   |                |                        | Search:                        |
| ensee ID 🔶           | File Number                | Slot                | Requested To  | o Rec                | quested By     | Request Raised On    |                 | Remarks           | Statu          | s                      | File Tracking                  |
| 100023               | FS_8                       | R00007-2            | Mr. CLERK B   | AKSA Mr.             | DC             | 16-Nov-2021 11:32:54 | AM              | want to verify    | Retur          | n Requested            | File Tracking                  |
| Add Request          |                            |                     |               |                      |                |                      |                 |                   |                |                        | Previous                       |
| Add Request          |                            |                     |               |                      |                |                      |                 |                   |                |                        | Previous                       |
| Add Request          |                            |                     |               |                      |                |                      |                 |                   |                |                        | Previous                       |
| Add Request          | partment OF Excise © 2021. | All rights reserved |               |                      | Assam Build Vo | ersion V7.1.1.9      |                 |                   | Designed and E | eveloped By C-TEL Info | Previous<br>soyutems Pvt. Ltd. |
| Add Request          | partment Of Excise © 2021. | All rights reserved |               |                      | Assam Build W  | ersion V7.1.1.9      |                 |                   | Designed and C | eveloped By C-TEL Infe | Previous                       |

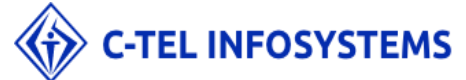

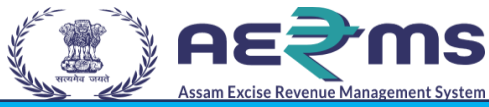

#### **Record Receiving at Excise Clerk**

- User needs to access the web application using the provided URL<u>https://stateexcise.assam.gov.in</u>.
- > Once login page appears, Excise Clerk should provide valid credentials and should click on login

| Track Status Download User Ma       | nuals Frequently Asked Questions Transit Pass O | ther Import License Only for Indian Army/Indian Airl | orce + PARA-MILITARY(CAPF) + CSD Import + |                                             |
|-------------------------------------|-------------------------------------------------|------------------------------------------------------|-------------------------------------------|---------------------------------------------|
|                                     |                                                 |                                                      |                                           | Sign In Please enter the details to sign in |
|                                     |                                                 | "e-Governan                                          | ce is the only way                        | BAK_CLERKS                                  |
| man - 12 - So                       | A                                               | to move from                                         | good governance                           | ·····                                       |
| Shri Himanta Biswa Sarma            | A-TA                                            | to proactive povernance"                             | pro-people good                           | Verification Code* 405919 Get a new code    |
| Hon'ble Chief Minister of Assam     |                                                 | - Shri Narendra<br>Hon'ble Prime Mir                 | a Modi<br>lister of India                 | 405919                                      |
|                                     |                                                 |                                                      |                                           | Forgot Password?                            |
| Shri Parimal Suklabaidya            |                                                 | The second second                                    |                                           | Vigillance & Enforcement RTI                |
| Hon'ble Minister of Excise Assam    |                                                 |                                                      |                                           | Login                                       |
|                                     |                                                 |                                                      |                                           | Don't have an account? Sign Up              |
| Information & Services              | Policies                                        | About the Government                                 | Circulars & Notifications                 | Announcement                                |
| Excise Duty Rates                   | Copyright Policy                                |                                                      | SOP for Flow meter                        |                                             |
| Brand & Label of Distillery Company | Hyperlinking Policy                             | CM Dashboard                                         |                                           |                                             |
| Country Spirit Shop                 | Privacy Policy                                  | Excise Dashboard                                     |                                           |                                             |
|                                     | Accessibility Statement                         |                                                      |                                           |                                             |

- Once user is logged into the application as Excise Clerk, a dashboard with modules will be shown.
- > User needs to click on Record Management Tab.

|                                                  |                              | Welcome: Mr. CLERK BAKSA (dert)                      |
|--------------------------------------------------|------------------------------|------------------------------------------------------|
|                                                  |                              |                                                      |
|                                                  |                              |                                                      |
|                                                  |                              |                                                      |
|                                                  |                              |                                                      |
|                                                  |                              |                                                      |
|                                                  |                              |                                                      |
|                                                  |                              |                                                      |
|                                                  |                              |                                                      |
|                                                  |                              |                                                      |
| Department Of Excise © 2021. All rights reserved | Assam Build Version V7.1.1.9 | Designed and Developed By CTEL Infosystems Pxt. Ltd. |
|                                                  |                              |                                                      |
|                                                  |                              |                                                      |
|                                                  |                              |                                                      |

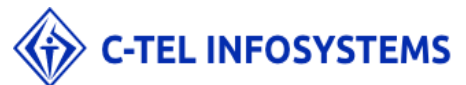

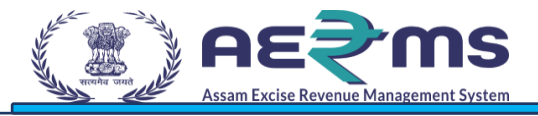

> Go on Record Management tab & click on File Movement Request.

| () <b>AE\$</b> W     | S<br>tes    |          |                 |              |                         |                | Session Time Left : 58:2 | B   🌲   Home   Mr. CLERK BAKS |
|----------------------|-------------|----------|-----------------|--------------|-------------------------|----------------|--------------------------|-------------------------------|
| Record Management    |             |          |                 |              |                         |                |                          |                               |
| ile Record Creation  | QUEST       |          |                 |              |                         |                | Record Ma                | nagement / File Movement Red  |
| ile Association      |             |          |                 |              | Start Date              | 🗯 16-Nov-2021  | End Date 💼 16-N          | ov-2021 Search                |
| ile Movement Request |             |          |                 |              |                         |                |                          | Search:                       |
| icensee ID 🔷         | File Number | Slot     | Requested To    | Requested By | Request Raised On       | Remarks        | Status                   | File Tracking                 |
| 2100023              | FS_8        | R00007-2 | Mr. CLERK BAKSA | Mr. DC       | 16-Nov-2021 11:32:54 AM | want to verify | Accept                   | File Tracking                 |
|                      |             |          |                 |              |                         |                |                          |                               |
|                      |             |          |                 |              |                         |                |                          |                               |

User should click on 'Receive' after clerk received the file back & kept the file into Rack successfully.

| Assan Excise Revenue Management Sec | Sion                            |                   |                 |                 |                         |                | Session Time Left : 59:5   | 5 🔍 🌲 🛛 Home 🗍 Mr. CLERK BAKS |
|-------------------------------------|---------------------------------|-------------------|-----------------|-----------------|-------------------------|----------------|----------------------------|-------------------------------|
| Record Management                   | E M                             |                   |                 |                 |                         |                |                            |                               |
| MOVEMENTR                           | REQUEST                         |                   |                 |                 |                         |                | Record Ma                  | anagement / File Movement Re  |
|                                     |                                 |                   |                 |                 | Start Date              | 16-Nov-2021    | End Date 📫 16-N            | lov-2021 Search               |
| Ŧ                                   |                                 |                   |                 |                 |                         |                |                            | Search:                       |
| ensee ID 🔺                          | File Number                     | Slot              | Requested To    | Requested By    | Request Raised On       | Remarks        | Status                     | File Tracking                 |
| 100023                              | FS_8                            | R00007-2          | Mr. CLERK BAKSA | Mr. DC          | 16-Nov-2021 11:32:54 AM | want to verify | Receive                    | File Tracking                 |
|                                     |                                 |                   |                 |                 |                         |                |                            |                               |
|                                     |                                 |                   |                 |                 |                         |                |                            |                               |
| c                                   | Department Of Excise © 2021, Al | right reserved    |                 | Assam Build Ver | rsion V7.1.1 <i>9</i>   | Designed       | and Developed By C1TEL Inf | osystems Pvt. Ltd.            |
|                                     | Department Of Excise © 2021. Al | I rights reserved |                 | Assam Build Ver | rsioa V7.1.1 <i>9</i>   | Designed a     | and Beveloped By CTEL Inf  | osystems Pvt. Ltd.            |
| c                                   | Department Of Excise © 2021. Al | rights reserved   |                 | Assam Build Ver | rsion V7.1.1 <i>9</i>   | Designed a     | and Developed By C7TEL Inf | osystems Pvt. Ltd.            |
| r                                   | Department Of Excise & 2021, Al | I rights reserved |                 | Assam Build Ver | rsion V7.119            | Designed a     | and Developed By CTEL Inf  | osystems Pvt. Ltd.            |
| c                                   | Separtment Of Excise © 2023. Al | rights reserved   |                 | Assam Build Ver | rsion V7.1.1 <i>9</i>   | Designed a     | and Developed By C1FL Inf  | osystems Prt. Ltd.            |
|                                     | Department Of Excise © 2021. Al | t rights reserved |                 | Assam Build Ver | rsion V7.1.1 <i>9</i>   | Designed a     | and Developed By CTEL Inf  | osystems Put. Ltd.            |

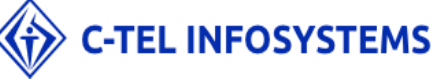

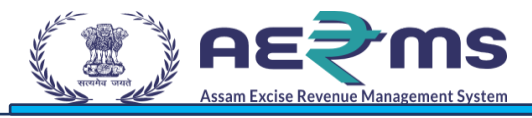

> User need to click on OK to proceed further.

|                       |                                 |               |                 |                              |                          | Session Time Left : 59:41       | 🌲   Home   Mr. CLERK BAKSA   🗗  |
|-----------------------|---------------------------------|---------------|-----------------|------------------------------|--------------------------|---------------------------------|---------------------------------|
| E Record Management ~ |                                 |               |                 |                              |                          |                                 |                                 |
| FILE MOVEMENT REQ     | UEST                            |               |                 |                              |                          | Record Man                      | agement / File Movement Request |
|                       |                                 |               |                 |                              | Start Date 📋 16-Nov-2021 | End Date 🗰 16-No                | v-2021 Search                   |
| 10 *                  |                                 |               |                 |                              |                          |                                 | Search:                         |
| Licensee ID 🔷         | File Number                     | Slot          | Requested To    | ⊕ 183.82.106.234             | Remarks                  | Status                          | File Tracking                   |
| L2100023              | FS_8                            | R00007-2      | Mr. CLERK BAKSA |                              | want to verify           | Receive                         | File Tracking                   |
|                       |                                 |               |                 | File Moved to Slot           |                          |                                 | Previous Next                   |
| Depar                 | tment Of Excise © 2021. All rig | thts reserved |                 | Assam Build Version V7.1.1.9 | Designe                  | ed and Developed By C-TEL Infos | rystems Pvt. Ltd.               |

User can view the status has been changed as 'Completed' & File has moved into Rack successfully.

| Record Management | v                               |                 |                 |               |                         |                  |                            |                              |
|-------------------|---------------------------------|-----------------|-----------------|---------------|-------------------------|------------------|----------------------------|------------------------------|
| MOVEMENTR         | EQUEST                          |                 |                 |               |                         |                  | Record N                   | fanagement / File Movement R |
|                   |                                 |                 |                 |               | Start Da                | te 📋 16-Nov-2021 | End Date 🛗 16              | Nov-2021 Search              |
| ×                 |                                 |                 |                 |               |                         |                  |                            | Search:                      |
| ensee ID 🔦        | File Number                     | Slot            | Requested To    | Requested By  | Request Raised On       | Remarks          | Status                     | File Tracking                |
| 100023            | FS_8                            | R00007-2        | Mr. CLERK BAKSA | Mr. DC        | 16-Nov-2021 11:32:54 AM | want to verify   | Completed                  | File Tracking                |
|                   |                                 |                 |                 |               |                         |                  |                            | Previous N                   |
| B                 | apartment Of Escine & 2021. All | nights reserved |                 | Assam Build   | KersionVV7 1.1.9        | Design           | ed and Developed By CTEL   | Previous N                   |
| ٥                 | spartment Of Excise © 2021. All | rights reserved |                 | Assam Build V | ersion V7.119           | Design           | ed and Developed By CTEL I | Previous N                   |
| ٥                 | apartment Of Excise © 2021. All | rights reserved |                 | Assam Build V | Kersion V7.1.1.9        | Design           | ed and Developed By CTEL I | Previous N                   |
| ٥                 | spartment Of Excise © 2021. All | rights reserved |                 | Assam Build V | Kersion V7119           | Design           | ed and Developed By CTEL I | Previous N                   |

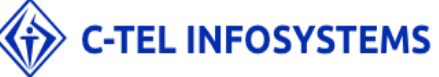

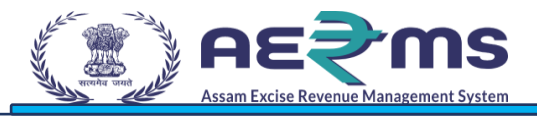

> User should click on 'File Tracking' to check the complete transaction of file.

| Asian Excise Revenue Management Sy | 201<br>                         |                   |                 |               |                         |                          | Session Time Left : 59      | 7:57   🔔   Home   Mr. CLERK BAKS |
|------------------------------------|---------------------------------|-------------------|-----------------|---------------|-------------------------|--------------------------|-----------------------------|----------------------------------|
| Record Management                  | t v                             |                   |                 |               |                         |                          |                             |                                  |
| E MOVEMENT F                       | REQUEST                         |                   |                 |               |                         |                          | Record N                    | Management / File Movement Rec   |
|                                    |                                 |                   |                 |               |                         | Start Date 📫 16-Nov-2021 | End Date 🗰 16               | 5-Nov-2021 Search                |
| ) *                                |                                 |                   |                 |               |                         |                          |                             | Search:                          |
| censee ID 🔶                        | File Number                     | Slot              | Requested To    | Requested By  | Request Raised On       | Remarks                  | Status                      | File Tracking                    |
| 2100023                            | FS_8                            | R00007-2          | Mr. CLERK BAKSA | Mr. DC        | 16-Nov-2021 11:32:54 AM | want to verify           | Completed                   | File Tracking                    |
|                                    |                                 |                   |                 |               |                         |                          |                             |                                  |
|                                    |                                 |                   |                 |               |                         |                          |                             |                                  |
|                                    | 2epartment Of Excise © 2021. Al | I rights reserved |                 | Assam Build V | tersion V7.1.1.9        | Desi                     | gned and Developed By CTEL  | Infogstens Pyt.Ltd.              |
|                                    | Department Of Excise © 2021. Al | 1 rights reserved |                 | Assam Build V | Yrsion V7.1.1.9         | Des                      | gned and Developed By CTEL  | lafoystems Pvi. Ltd.             |
|                                    | Department Of Excise © 2021. At | l rights reserved |                 | Assam Build V | V7.1.1.9                | Des                      | gned and Developed By C-TEL | Inforystems Pvt. Ltd.            |
|                                    | Department Of Excise @ 2021. Al | I rights reserved |                 | Assam Build V | V7.1.19                 | Desi                     | gned and Developed By C-TEL | infosystems Pvt.Ltd.             |
|                                    | Department Of Excise © 2021. Al | i rights reserved |                 | Assam Build V | V7.1.1.9                | Des                      | gned and Developed By C-TEL | Inforystems Dvt. Ltd.            |
|                                    | Department Of Excise © 2021. Al | Il fight reserved |                 | Assam Build V | Tersion V7.1.1.9        | Des                      | gnad and Developed By C-TEL | lafogstens Pvi. Ltd.             |

|              | ·                          |                        |                 |                              |                                                                             |
|--------------|----------------------------|------------------------|-----------------|------------------------------|-----------------------------------------------------------------------------|
| FRACKING     |                            |                        |                 |                              | Record Management /                                                         |
|              |                            |                        |                 |                              | File Number F5,8                                                            |
| ¥            |                            |                        |                 |                              | Search:                                                                     |
| nse Number 🕈 | File Number                | From                   | То              | Movement on                  | Status                                                                      |
| 00023        | FS_8                       | Mr. DC                 | Mr. CLERK BAKSA | 16-Nov-2021 06:31:38 PM      | Available in: Baksa branch/Baksa block/4th floor/QC/TESTING/R00007/R00007-2 |
| 00023        | FS_8                       | Mr. CLERK BAKSA        | Mr. DC          | 16-Nov-2021 12:16:41 PM      | Available in: Mr. DC(Deputy Commissioner Of Excise)                         |
| 00023        | FS_8                       |                        |                 |                              | Available in: Baksa branch/Baksa block/4th floor/QC/TESTING/R00007/R00007-2 |
|              |                            |                        |                 |                              |                                                                             |
|              |                            |                        |                 |                              |                                                                             |
|              |                            |                        |                 |                              |                                                                             |
| pe           | oartment Q ( Excise Q 202) | 1. All sight reserved  |                 | Assam Build Version V7.1.9   | Designed and Developed By C-TFL Informations By C. 114                      |
| De           | partment Of Excise © 2021  | . All rights reserved  |                 | Assam Build Version V7.1.19  | Designed and Developed By CTEL Infosystems Pvt. Ltd.                        |
| De           | partment Of Excise © 2021  | . All rights reserved  |                 | Assam Build Version V7.1.1.9 | Designed and Developed By C-TEL Informations Pvt. Ltd.                      |
| De           | partment Of Excise © 2021  | r. All rights reserved |                 | Assam Balld Version V7.1.1.9 | Designed and Developed By C-TEL Inforystems Pvt. Ltd.                       |

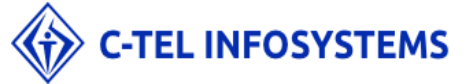